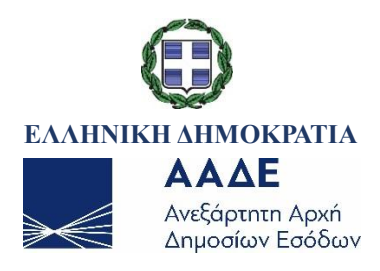

# ΓΕΝΙΚΗ ΔΙΕΥΘΥΝΣΗ ΗΛΕΚΤΡΟΝΙΚΗΣ ΔΙΑΚΥΒΕΡΝΗΣΗΣ ΔΙΕΥΘΥΝΣΗ ΕΠΙΧΕΙΡΗΣΙΑΚΩΝ ΔΙΑΔΙΚΑΣΙΩΝ Β΄ ΥΠΟΔΙΕΥΘΥΝΣΗ ΑΠΑΙΤΗΣΕΩΝ & ΕΛΕΓΧΟΥ ΕΦΑΡΜΟΓΩΝ ΤΕΛΩΝΕΙΩΝ

Εγχειρίδιο χρήσης εξωτερικών χρηστών για την υποβολή και διαχείριση παραστατικών εισαγωγής E-COMMERCE

ΤΜΗΜΑ Ζ΄ - Τμήμα Απαιτήσεων και Ελέγχου Εφαρμογών Τελωνειακών Διαδικασιών

| Χρονικό εκδόσεων |                        |                               |  |  |
|------------------|------------------------|-------------------------------|--|--|
| Έκδοση 1.00      | ΙΟΥΛΙΟΣ 2021           | ΕΠΙΜΕΛΕΙΑ: ΒΑΣΙΛΙΚΗ ΟΙΚΟΝΟΜΟΥ |  |  |
| Έκδοση 2.00      | <b>ΔΕΚΕΜΒΡΙΟΣ 2021</b> | ΕΠΙΜΕΛΕΙΑ: ΒΑΣΙΛΙΚΗ ΟΙΚΟΝΟΜΟΥ |  |  |

# ΠΕΡΙΕΧΟΜΕΝΑ

| ПЕРІЕХОМЕNA                                                                            |
|----------------------------------------------------------------------------------------|
| 1. ΔΙΑΣΑΦΗΣΗ ΕΙΣΑΓΩΓΗΣ ΓΙΑ ΤΟ ΗΛΕΚΤΡΟΝΙΚΟ ΕΜΠΟΡΙΟ (E-commerce)                         |
| 1.1 Υποβολή Διασάφησης Εισαγωγής για το Ηλεκτρονικό Εμπόριο (Μήνυμα IE15)              |
| 1.2 Τροποποίηση Διασάφησης Εισαγωγής Ηλεκτρονικού Εμπορίου (Μήνυμα ΙΕ13)               |
| 1.3 Ακύρωση Διασάφησης Εισαγωγής για το Ηλεκτρονικό Εμπόριο (Μήνυμα ΙΕ14) 15           |
| 1.4 Κατάσταση «Υπό Έλεγχο» (Μήνυμα ΙΕ60)20                                             |
| 1.5 Κατάσταση «Υπό Πληρωμή» (Μήνυμα ΙΕ80)20                                            |
| 1.6 Κατάσταση «Οριστικοποιημένο/Εισαγωγή Επιτρέπεται» (Μήνυμα ΙΕ29)                    |
| 1.7 Κατάσταση « Μη Αποδεκτή Εισαγωγή» (Μήνυμα ΙΕ51)                                    |
| 1.8 Κατάσταση «Τακτοποιημένο» (Μήνυμα ΙΕ80)                                            |
| 1.9 Πίνακας Ενεργειών – Διασάφησης Εισαγωγής για το Ηλεκτρονικό Εμπόριο                |
| 2. ΓΝΩΣΤΟΠΟΙΗΣΗ ΠΡΟΣΚΟΜΙΣΗΣ ΕΜΠΟΡΕΥΜΑΤΩΝ ΗΛΕΚΤΡΟΝΙΚΟΥ ΕΜΠΟΡΙΟΥ                         |
| 2.1 Υποβολή Γνωστοποίησης Προσκόμισης Εμπορευμάτων Ηλεκτρονικού Εμπορίου (Μήνυμα ΙΖ15) |
|                                                                                        |

## 1. ΔΙΑΣΑΦΗΣΗ ΕΙΣΑΓΩΓΗΣ ΓΙΑ ΤΟ ΗΛΕΚΤΡΟΝΙΚΟ ΕΜΠΟΡΙΟ (E-commerce)

Από 1/07/2021 τέθηκαν σε εφαρμογή οι διατάξεις για την εισαγωγή αγαθών που αποτελούν αντικείμενο εξ αποστάσεως πωλήσεων (e-commerce) για την εφαρμογή των οποίων καθιερώνεται η χρήση της διασάφησης Η7 για τον τελωνισμό των αντικειμένων αξίας έως του ποσού 150 ευρώ. Το παραστατικό Η7 υλοποιήθηκε στο Υποσύστημα Εισαγωγών του ICISnet:

- ως διασάφηση προάφιξης (τύπου D) για την οποία απαιτείται επιπλέον υποβολή Γνωστοποίησης Προσκόμισης (νέο σύνολο δεδομένων Z3 του Παραρτήματος B του Kav.2446/15). Η διαδικασία αυτή αποσκοπεί στη διευκόλυνση και επιτάχυνση των τελωνειακών διαδικασιών και την έγκαιρη ενημέρωση των οικονομικών φορέων, ώστε τα εμπορεύματα, με την προσκόμισή τους να απελευθερώνονται άμεσα.
- 2. ως κανονική διασάφηση (τύπου Α).

#### 1.1 Υποβολή Διασάφησης Εισαγωγής για το Ηλεκτρονικό Εμπόριο (Μήνυμα ΙΕ15)

Για να μπορέσει ο συναλλασσόμενος να υποβάλλει μία διασάφηση Εισαγωγής για το Ηλεκτρονικό Εμπόριο θα πρέπει να ακολουθήσει την παρακάτω διαδικασία:

Από το μενού Εισαγωγές, Διασάφηση Εισαγωγής για Ηλεκτρονικό εμπόριο, επιλέγει Υποβολή Διασάφηση Εισαγωγής για Ηλεκτρονικό εμπόριο.

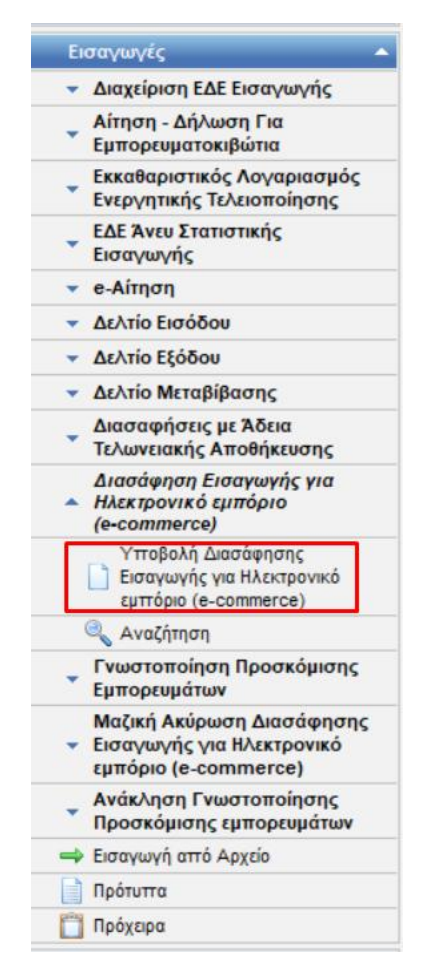

Εικόνα 1: Επιλογή Διασάφηση Εισαγωγής για Ηλεκτρονικό εμπόριο

Στην οθόνη που εμφανίζεται ο χρήστης επιλέγει τον «Τύπο Διασάφησης», ο οποίος αποτελείται από τρία πεδία. Στο

πρώτο πεδίο ο χρήστης επιλέγει ανάμεσα από τις τιμές IM, EU και CO ανάλογα με την χώρα αποστολής. Στο δεύτερο πεδίο ο χρήστης επιλέγει την τιμή A όταν πρόκειται για κανονική διασάφηση και την τιμή D όταν πρόκειται για διασάφηση προάφιξης και στο τρίτο πεδίο επιλέγει τον τύπο του παραστατικού βάσει της Αξίας των εμπορευμάτων. Σήμερα η μόνη διαθέσιμη τιμή είναι η A**ξία ≤150€ (H7)** που αφορά εμπορεύματα κάτω των 150€.

| αγωγές: Διασ                   | τάφηση Εισαγωγής για Ηλεκτρονικό εμπόριο (e-cor                                              | nmerce) - Επιλογή Τύπου | ۵ |
|--------------------------------|----------------------------------------------------------------------------------------------|-------------------------|---|
| Τύπος<br>Διασάφησης<br>Επιλογή | <br>[Μ] Διασόφιση Εισαγιωγής<br>[ΕU] Εισαγιωγή (από χώρες ΕΖΕΣ)<br>[CO] Κανοτικό εμπορεύματα | v   v                   | ~ |

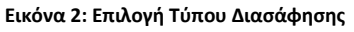

| Εισαγωγές: Διασάφηση Εισαγωγής για Ηλεκτρονικό εμπόριο (e-commerce) - Επιλογή Τύπου |                            | ۵. |
|-------------------------------------------------------------------------------------|----------------------------|----|
| Τύπος<br>Διασόφησης                                                                 | [] [ V] [<br>[A]A<br>[D] D | ~  |

Εικόνα 3: Επιλογή Συμπληρωματικού Τύπου Διασάφησης

| E | Εισαγωγές: Διασάφηση Εισαγωγής για Ηλεκτρονικό εμπόριο (e-commerce) - Επιλογή Τύπου |   |  |  |
|---|-------------------------------------------------------------------------------------|---|--|--|
|   | Τύπος<br>Διασάφησης                                                                 | ~ |  |  |

Εικόνα 4: Επιλογή Τύπου Διασάφησης βάσει Αξίας Εμπορευμάτων

Στη συνέχεια ο χρήστης πατάει το πλήκτρο Επιλογή.

Το σύστημα μεταβαίνει στην οθόνη εισαγωγής των στοιχείων της Διασάφησης Εισαγωγής για το Ηλεκτρονικό Εμπόριο η οποία αποτελείται από τις παρακάτω καρτέλες:

- Βασικά Στοιχεία
- Είδη

Σε κάθε ενότητα ο χρήστης συμπληρώνει τα υποχρεωτικά πεδία σύμφωνα με την Ε.2133/30.06.2021 εγκύκλιο διαταγή (<u>https://www.aade.gr/sites/default/files/2021-06/e 2133 2021ada.pdf</u>) προκειμένου να δημιουργηθεί η Διασάφηση εισαγωγής για Ηλεκτρονικό Εμπόριο. Αναλυτικότερα:

| ολή Διασάφησης Εισαγωγής για Ηλεκερονικό εμπόριο EU - A - Αξία ≤150€ (Η7) <ul> <li></li></ul>                                                                                                    | CISnet Χρήστης: logistisEnasn logistisEnafn (logistis1)                       | Ενεργός Συναλλασόμενος: logistisEnasn logistisEnafn (GR045580187)                                                                                                    | Απ |
|----------------------------------------------------------------------------------------------------|-------------------------------------------------------------------------------|----------------------------------------------------------------------------------------------------|----|
| divid Σtorgela         Picre Διασσάφησης         Συναλλασσάφικοι         Huvia Karaxjöpnens         17-06-2021         Huvia Karaxjöpnens         100         LOR         LOR         LRN         Kuð. Xúþoga Antorotníngs         Nouropa         Kuð. Xúþoga Antorotníngs         Nouropa         Kuð. Xúþoga Indorotníngs         Nouropa         Kuð. Xúþoga Indorotníngs         Nouropa         Kuð. Xúþoga Indorotníngs         Nouropa         Kuð. Suþega Indorotníngs         Nouropa         Taurámina         Tourámina         Tourámina         Tourámina         Tourámina         Tourámina         Tizuvaria         Tizuvaria         Náuropa         Natoropa         Kuðinda Palanter         Núvaria         Natoropa         Kuðinda Palanter         Núvaria         Natoropa         Kuðinda Palanter         Natoropa         Kuðinda Palanter         Natoropa         Kuóla Calanter         Natara | ολή Διασάφησης Εισαγωγής για Ηλεκτρονικό εμπόριο EU - Α - Αξία ≤150€ (Η7)     | 👌 🥹 🗖                                                                                                    | Ev |
| θέστες Δισσάφησης       IZuvaλλασσόμενοι         Hµ/via Katraçubanonç       IT-06-2021         Hµ/via Atraδox/ŋ̄ç       IIIIIIIIIIIIIIIIIIIIIIIIIIIIIIIIIIII                                                                                                    | ισικά Στοιχεία Είδη                                                           |                                                                                                    |    |
| Kuő. Xújag Προορισμού         Mεταφορικό μέσο ττου διέρχεται τα σύνορα         Ταυτότητα         Tautóτητα         Kúβa         Kúβa         Vápa         Teλωνείο Εισόδου         Kuðixóg ( )         Netaφορικό μέσο ττου διέρχεται τα σύνορα         Χώρα         Teλωνείο Εισόδου         Kuðixóg ( )         Netaφορικό μέσο ττου διέρχεται τα σύνορα         Κυδικός Εισόδου         Κωδικός Γόλου         Νεροχή         Νεροχή         Νασταλή         Νασταλή         Νασταλή         Νασταλή         Νασταλή         Νασταλή         Νασταλή         Νασταλή         Νασταλή         Νασταλή         Νασταλή         Νασταλή         Νασταλη         Νασταλη         Νασταλη         Νασταλη         Νασταλη         Νασταλη         Νασταλη         Νασταλη         Νασταλη         Ναστα         Ναστα                                                                                                    | 26σεις Διασαφησης Συναλλασσόμενοι<br>Ημνία Καταχώρησης 17-06-2021             | Ένδειξη αν το ΕΔΕ αφορά<br>Εμπορευματοκιβώτιο<br>Νόμισμα<br>Συνολικό Ποσό Τιμολογίου<br>Συντελ. Ισοτιμίας<br>Τρόπος Μεταφοράς στα Σύνορα<br>Τρόπος Εσωτερικής Μεταφοράς           |    |
| Τέλωνείο Εισόδου         Ταρωμής           Χώρα            Ποριοχή <td>Κωδ. Χώρας Προορισμού<br/>Μεταφορικό μέσο που διέρχεται τα σύνορα<br/>Ταυτότητα</td> <td>Κωδ. Συμφωνηθείσας Τοποθεσίας         •           εμπορευμάτων         •           Συμφωνηθείσα Τοποθεσία         •           Χειρόγραφη         •           Καταχώρηση         •</td> <td></td>                                                                                                    | Κωδ. Χώρας Προορισμού<br>Μεταφορικό μέσο που διέρχεται τα σύνορα<br>Ταυτότητα | Κωδ. Συμφωνηθείσας Τοποθεσίας         •           εμπορευμάτων         •           Συμφωνηθείσα Τοποθεσία         •           Χειρόγραφη         •           Καταχώρηση         • |    |
| KuDIKBÇ                                                                                                    | Τελωνείο Εισόδου           Χώρα            Περιοχή            Τελωνείο        | Λιαρομης     Αναστολή     Ληρωμής     Τρόσθετα Φορολογικά Στοιχεία     Κωδικός Ρόλου     Αναγνωριστικός Αριθμός ΙΟSS/ΦΠΑ                                                          |    |
|                                                                                                    | RWUROL                                                                        |                                                                                                    |    |

Εικόνα 5: Διασάφησης Εισαγωγής Ηλεκτρονικού Εμπορίου/Βασικά Στοιχεία και Είδη

Η ενότητα βασικά στοιχεία αποτελείται από δύο (2) υποενότητες:

- Θέσεις Διασάφησης και
- Συναλλασσόμενοι

Η υποενότητα **Θέσεις Διασάφησης** (Εικόνα 6), όπως και όλες οι άλλες ενότητες και υποενότητες που θα ακολουθήσουν, συμπληρώνονται σύμφωνα με τις υποχρεωτικές θέσεις του Παραρτήματος 6 της προαναφερόμενης εγκυκλίου. Τα πεδία που εμφανίζονται στην οθόνη αυτή αφορούν τις θέσεις μιας διασάφησης και αναλυτικότερα:

| Ημ/νία Καταχώρησης:                         | Αποδίδεται αυτόματα από την εφαρμογή με την ημερομηνία εργασίας<br>και δεν μπορεί να μεταβληθεί από τον χρήστη.   |
|---------------------------------------------|----------------------------------------------------------------------------------------------------|
| Ημερ/νία Αποδοχής:                          | Καταχωρείται αυτόματα από την εφαρμογή με την ημερομηνία εργασίας<br>και δεν μπορεί να μεταβληθεί από τον χρήστη. |
| Είδη:                                       | Συμπληρώνεται με τον αριθμό των ειδών / στίχων της διασάφησης.                                                    |
| UCR:                                        | Προαιρετικό πεδίο. Ο αναγνωριστικός εμπορικός αριθμός αναφοράς πχ.<br>αριθμός παραγγελίας (όχι το barcode).       |
| LRN:                                        | Συμπληρώνεται αυτόματα από το σύστημα με δυνατότητα μεταβολής<br>από τον χρήστη. Είναι μοναδικό για κάθε υποβολή. |
| Κωδ. Χώρας αποστολής:                       | Δεν συμπληρώνεται.                                                                                                |
| Κωδ. Χώρας προορισμού:                      | Δεν συμπληρώνεται.                                                                                                |
| Μεταφορικό μέσο που<br>διέρχεται τα σύνορα: | Δεν συμπληρώνεται.                                                                                                |
| Τελωνείο Εισόδου:                           | Συμπληρώνεται με τον κωδικό του τελωνείου στο οποίο υποβάλλεται η<br>διασάφηση Η7.                                |
| Εμπορευματοκιβώτιο:                         | Δεν συμπληρώνεται.                                                                                                |

| Νόμισμα:                          | Δεν συμπληρώνεται.                                                                                                  |                                                                                                    |  |  |  |
|-----------------------------------|----------------------------------------------------------------------------------------------------|----------------------------------------------------------------------------------------------------|--|--|--|
| Συνολικό Ποσό Τιμολογίου:         | Προαιρετικό πεδίο. Συμπληρώνεται με το ποσό του τιμολογίου.                                                         |                                                                                                    |  |  |  |
| Συντελ. Ισοτιμίας:                | Δεν συμπληρώνεται.                                                                                                  |                                                                                                    |  |  |  |
| Τρόπος μεταφοράς στα σύνορα:      | Δεν συμπληρώνεται.                                                                                                  |                                                                                                    |  |  |  |
| Τρόπος εσωτερικής μεταφοράς:      | Δεν συμπληρ                                                                                                    | Δεν συμπληρώνεται.                                                                                                    |  |  |  |
| Κωδ. Συμφωνηθείσας<br>τοποθεσίας: | Αφορά τις<br>ελεύθερες ζώ<br>με τον ανάλ<br>χρήστης πατή<br>διασαφήσεις                                             | αποθήκες (προσωρινής εναπόθεσης/αποταμίευσης/<br>υνες) που βρίσκονται τα εμπορεύματα και συμπληρώνεται<br>ογο κωδικό από την σχετική λίστα που προκύπτει αν ο<br>ήσει το βελάκι του πεδίου. Η θέση δεν συμπληρώνεται στις<br>τύπου D.                 |  |  |  |
| Συμφωνηθείσα Τοποθεσία:           | Συμπληρώνετ<br>Κωδικού Συμα                                                                                         | αι αυτόματα από την εφαρμογή με την περιγραφή του<br>φωνηθείσας τοποθεσίας του προηγούμενου πεδίου.                                                                                                    |  |  |  |
| Χειρόγραφη Καταχώρηση:            | A/A:                                                                                                    | Συμπληρώνεται με το αύξοντα αριθμό του βιβλίου<br>χειρόγραφης καταχώρησης που τηρείται στο τελωνείο.                                                                                                    |  |  |  |
|                                   | Έτος:                                                                                                    | Συμπληρώνεται με το έτος της χειρόγραφης καταχώρησης.                                                                                                    |  |  |  |
| Τρόπος πληρωμής:                  | Συμπληρώνει                                                                                                    | αι με τις τιμές:                                                                                                    |  |  |  |
|                                   | <ul> <li>- Α όταν οι επιβαρύνσεις πρόκειται να πληρωθούν με φυσικό τρόπο στο<br/>ταμείο του τελωνείο και</li> </ul> |                                                                                                    |  |  |  |
|                                   | <ul> <li>Η όταν οι επ<br/>μέσω web<br/>περιπτώσει<br/>από το Υπ<br/>σύνδεσμος:</li> </ul>                           | τιβαρύνσεις πρόκειται να πληρωθούν με ηλεκτρονικό τρόπο<br>banking ή στα ταμεία των τραπεζών. Και στις δύο<br>ς είναι απαραίτητη η δημιουργία ταυτότητας πληρωμής<br>οσύστημα ηλεκτρονικών πληρωμών του ICISnet. Σχετικός                             |  |  |  |
|                                   | https://www                                                                                                    | w1.gsis.gr/icisnet/payments                                                                                                    |  |  |  |
|                                   | Ο Τρόπος π<br>« <b>Πρόσθετοι</b> ι<br>ή C08.                                                                        | ληρωμής δεν συμπληρώνεται όταν στα Είδη το πεδίο<br><b>«ωδικοί καθεστώτος</b> » έχει συμπληρωθεί με τον κωδικό F48                                                                                                    |  |  |  |
| Αναστολή Πληρωμής:                | Συμπληρώνει<br>οφειλών ανα<br>μήνα.                                                                                 | αι με τον κωδικό αναστολής <b>16</b> όταν η είσπραξη των<br>στέλλεται έως την 16 <sup>η</sup> μέρα του επόμενου της εισαγωγής                                                                                                    |  |  |  |
|                                   | Απαιτείται ό<br>πεδίο «Πρός<br>κωδικό <b>FR7</b> κ<br>έχει συμπληρ                                                  | ταν στις Θέσεις Διασάφησης των Βασικών Στοιχείων το<br>σθετα Φορολογικά στοιχεία» έχει συμπληρωθεί με τον<br>και το πεδίο « <b>Πρόσθετοι κωδικοί καθεστώτος</b> » των Ειδών<br>ωθεί με τον κωδικό <b>F49</b> .                                        |  |  |  |
|                                   | Δεν πρέπει<br>Βασικών Στο<br>συμπληρωθε<br><b>καθεστώτος</b> »                                                      | να συμπληρώνεται όταν στις Θέσεις Διασάφησης των<br>ιχείων το πεδίο «Πρόσθετα Φορολογικά στοιχεία» έχει<br>ί με τον κωδικό <b>FR5</b> και το πεδίο « <b>Πρόσθετοι κωδικοί</b><br>• των Ειδών έχει συμπληρωθεί με τον κωδικό <b>F48</b> ή <b>C08</b> . |  |  |  |
| Πρόσθετα Φορολογικά<br>Στουχέου   | Ρόλος:                                                                                                    | Συμπληρώνεται με τις τιμές:                                                                                                    |  |  |  |
| <b>Στοιχεια</b> :                 |                                                                                                    | <ul> <li>FR5 όταν ο ΦΠΑ καταβάλλεται μέσω του IOSS (στις φορολογικές αρχές).</li> <li>Σύνδεσμος: <u>https://www.aade.gr/oss-el</u></li> <li>FR7 όταν ο ΦΠΑ καταβάλλεται με αναβολή πληρωμής στην Τελωνειακή υπηρεσία (ειδικές ρυθμίσεις)</li> </ul>   |  |  |  |

# Αναγνωριστικός

Συμπληρώνεται με τον αναγνωριστικό αριθμό IOSS αριθμός IOSS/ΦΠΑ: VAT number στην περίπτωση του FR5 και με το ΑΦΜ στην περίπτωση του FR7.

| 🕄 ICISnet                                                                                                    | <b>Χρήστης:</b> logistisEnasn logistisEnafn (logistis1) | Ενεργός Συναλλασόμενος: logistisEnasn logisti                                                                                                    | sEnafn (GR04 | 45580187 | 7)      | Αποσύνδες |
|----------------------------------------------------------------------------------------------------|---------------------------------------------------------|----------------------------------------------------------------------------------------------------|--------------|----------|---------|-----------|
| Υποβολή Διασάφησης Εισα                                                                                                    | τγωγής για Ηλεκτρονικό εμπόριο EU - Α - Αξία ≤150€ (Η7) |                                                                                                    | 6            | 2        |         | Ενέργειες |
| Βασικά Στοιχεία Είδη<br>Θέσεις Διασάφησης<br>Ημ/νία Καταχώρησης<br>Ημ/νία Αποδοχής<br>Είδη<br>UCR<br>LRN<br>Κωδ. Χώρας Αποστολ<br>Κωδ. Χώρας Προοριση<br>Μεταφορικό μέσο τη<br>Ταυτότητα<br>Τελωνείο Εισόδου | Συναλλασσόμενοι  17-06-2021  17-06-2021                 | Ένδειξη αν το ΕΔΕ αφορά<br>Εμπορευματοκιβώτιο<br>Νόμισμα<br>Συνολικό Ποσό Τιμολογίου<br>Συντελ. Ισοτιμίας<br>Τρόπος Μεταφοράς στα Σύνορα<br>Τρόπος Εσωτερικής Μεταφοράς<br>Κωδ. Συμφωνηθείσας Τοποθεσίας<br>εμπορευμάτων<br>Συμφωνηθείσας Τοποθεσίας<br>Χειρόγραφη<br>Τούπος<br>Τούπος<br>Τρόπος<br>Πρόσθετα Φορολαγικά Στοιχεία<br>Κωδικός Ρόλου<br>Ανατγνωριστικός Αριθμός ΙΟSS/ΦΠΑ |              |          |         |           |
|                                                                                                    |                                                         |                                                                                                    |              |          | Υποβολή | Акиро     |

Εικόνα 6: Διασάφηση Εισαγωγής Ηλεκτρονικού Εμπορίου/Βασικά Στοιχεία - Θέσεις Διασάφησης

Η υποενότητα Συναλλασσόμενοι (Εικόνα 7) συμπληρώνεται ως εξής:

Εισαγωγέας:

Συμπληρώνεται με τα στοιχεία του παραλήπτη του εμπορεύματος.

| <b>Ένδειξη</b> ΕΟRI/ΑΦΜ:                | Αν ο παραλήπτης έχει αριθμό ΕΟΠΙ ή ΑΦΜ επιλέγεται                                                                                                    |
|-----------------------------------------|----------------------------------------------------------------------------------------------------|
|                                         | η σχετική ένδειξη και στο πεδίο «Αναγνωριστικός<br>αριθμός» αναγράφεται το ΕΟRΙ ή το ΑΦΜ. Στην<br>περίπτωση αυτή δεν είναι απαραίτητο να                                                                |
|                                         | συμπληρωθεί κανένα άλλο πεδίο (Επωνυμία,<br>Διεύθυνση κλπ), εκτός από το « <b>Τηλέφωνο</b> » και<br>« <b>Διεύθυνση ηλεκτρονικού Ταχυδρομείου</b> », η<br>συμπλήρωση των οποίων είναι πάντα υποχρεωτική. |
| <b>Ένδειξη</b><br>Ταυτότητα/Διαβατήριο/ | Στις περιπτώσεις που ο εισαγωγέας δεν έχει EORI ή<br>ΑΦΜ, το πεδίο «Ένδειξη» είτε δεν συμπληρώνεται είτε                                                                                                |

Κενό: συμπληρώνεται με τις τιμές Ταυτότητα ή Διαβατήριο και η συμπλήρωση όλων των πεδίων του Εισαγωγέα είναι υποχρεωτική εκτός του «Αναγνωριστικού Αριθμού».

Αποστολέας / Εξαγωγέας: Συμπληρώνεται με τα στοιχεία του αποστολέα των εμπορευμάτων, όπως αυτός αναφέρεται στην σύμβαση μεταφοράς.

> Αν ο αποστολέας έχει ΕΟRΙ συμπληρώνεται στο πεδίο «Αναγνωριστικός αριθμός» και απαιτείται μόνο η συμπλήρωση του πεδίου «Χώρα» και κανένα

|               | άλλο από τα υπόλοιπα στοιχεία.<br>Αν ο αποστολέας δεν έχει EORI, ο χρήστης συμπληρώνει όλα τα πεδία εκτός του<br>«Αναγνωριστικού αριθμού».<br>Ο αποστολέας/εξαγωγέας συμπληρώνεται <u>είτε</u> στα Βασικά Στοιχεία <u>είτε</u> στα<br>Είδη.       |
|---------------|----------------------------------------------------------------------------------------------------|
| Αντιπρόσωπος: | Συμπληρώνεται υπό προϋποθέσεις και σύμφωνα με τις οδηγίες που έχουν δοθεί<br>στην Ε.2133/30.06.2021 εγκύκλιο διαταγή. Ο χρήστης συμπληρώνει στο πεδίο<br>«Αναγνωριστικός Αριθμός» το EORI του αντιπροσώπου και όλα τα υπόλοιπα τα<br>αφήνει κενά. |
| Διασαφιστής:  | Συμπληρώνεται υπό προϋποθέσεις και σύμφωνα με τις οδηγίες που έχουν δοθεί<br>στην Ε.2133/30.06.2021 εγκύκλιο διαταγή<br>Αν ο χρήστης συμπληρώσει την Ειδική Μνεία <b>00500</b> δεν πρέπει να συμπληρώσει                                          |
|               | κανένα άλλο πεδίο.<br>Αν ο χρήστης συμπληρώσει το πεδίο «Αναγνωριστικός Αριθμός» με το EORI του<br>αντιπροσώπου, όλα τα υπόλοιπα πεδία του Αντιπροσώπου πρέπει να είναι                                                                           |

|                                                                                                    | Enasn logistisEnafn (logistis1)        | Ενεργός Συναλλασόμενος:                                                                                                    | logistisEnasn logistisEnafn (GR0 | 045580187)                                                                                                    | Αποσύνδεση |
|----------------------------------------------------------------------------------------------------|----------------------------------------|----------------------------------------------------------------------------------------------------|----------------------------------|----------------------------------------------------------------------------------------------------|------------|
| Υποβολή Διασάφησης Εισαγωγής για Ηλεκτρ                                                                                                    | ονικό εμπόριο ΙΜ - Α - Αξία ≤150€ (Η7) |                                                                                                    | <u>^</u>                         | <ul> <li>Image: Constraint of the second second</li></ul> | Ενέργειες  |
| Βασικά Στοιχεία Είδη<br>Θέσεις Διασάφησης Συναλλασσόμενοι<br>Εισαγωγέας                                                                              | Ал                                     | οστολέας/Εξαγωγέας                                                                                                    |                                  |                                                                                                    |            |
|                                                                                                    |                                        | ναγνωριστικός<br>ριθμός (EORI)<br>ιεύθυνση<br>όλη<br>ώρα<br>σαφιστής                                                                            | •                                | тк.                                                                                                    |            |
| Αγτητρόσωπος<br>Αναγιναμοτικός Αριθμός<br>(ΕΟRI)<br>Ιδιότητα<br>Ατομο Επικοινωνίας<br>Επωνυμία<br>Τηλέφωνο<br>Διεύθυνση Ηλεκτρονικού<br>Τοχυδρομείου |                                        | ναγνωριστικός<br>ριθμός (EORI)<br>μεύθυνση<br>εύθυνση<br>όλη<br>Ούρα<br>πωνυμία<br>πωνυμία<br>ηλέφωνο<br>εύθυνση<br>λεκτρονικού<br>αχινδρομείου | Etőterý Mvzia                    | тк. [                                                                                                    |            |
|                                                                                                    |                                        |                                                                                                    |                                  | Υποβολή                                                                                                    | Акиро      |

Εικόνα 7: Διασάφηση Εισαγωγής Ηλεκτρονικού Εμπορίου/Βασικά Στοιχεία - Συναλλασσόμενοι

Η ενότητα Είδη αποτελείται από τις παρακάτω υποενότητες:

κενά.

- Είδη
- Εμπορεύματα / Συσκευασίες
- Ειδικές Μνείες / Έγγραφα
- Συναλλασσόμενοι
- Υπολογισμός Δασμών και Φόρων

Η υποενότητα Είδη (Οθόνη 8) συμπληρώνεται ως εξής:

Μοναδικός αριθμός αναφοράς Προαιρετικό πεδίο. Ο αναγνωριστικός εμπορικός αριθμός αναφοράς πχ. αποστολής: αριθμός παραγγελίας (όχι το barcode).Συμπληρώνεται είτε σε επίπεδο Βασικών Στοιχείων (UCR) είτε σε επίπεδο είδους. Περιγραφή Εμπορευμάτων: Συμπληρώνεται από τον χρήστη με την αναλυτική περιγραφή του εμπορεύματος. Κωδικός Ατέλειας: Δεν συμπληρώνεται. Έξοδα μεταφοράς και ασφάλισης Συμπληρώνεται με τα έξοδα μεταφοράς και ασφάλισης ως τον τόπο του ως τον τελικό προορισμό: τελικού προορισμού εκφραζόμενα σε ευρώ. Αν δεν υπάρχουν έξοδα μεταφοράς και ασφάλισης το πεδίο συμπληρώνεται με την τιμή **0**. Κωδικός Εμπορευμάτων: Το πρώτο 10ψηφιο πεδίο συμπληρώνεται με τον 6ψήφιο κωδικό διάκρισης του εναρμονισμένου συστήματος ακολουθούμενος πάντα από 0000. Τα υπόλοιπα 3 4ψήφια πεδία δεν συμπληρώνονται (παραμένουν προσυμπληρωμένα με 0000). Χώρα καταγωγής: Δεν συμπληρώνεται. Προτίμηση: Δεν συμπληρώνεται. Καθεστώς: Δεν συμπληρώνεται. Μεικτή Μάζα: Συμπληρώνεται με το μικτό βάρος της των εμπορευμάτων. Καθαρή Μάζα: Δεν συμπληρώνεται. Συμπληρώνεται μόνο όταν στο πεδίο «Πρόσθετοι κωδικοί καθεστώτος» Συμπληρωματικές Μονάδες: υπάρχει η τιμή CO8 και ταυτόχρονα ο κωδικός εμπορεύματος είναι ένας από τους 2204, 2205, 2206, 2207, 2208, 240210, 240220. Τιμή είδους: Δεν συμπληρώνεται. Ίδια / Στατιστική αξία: Αξία των εμπορευμάτων εκφρασμένη σε ευρώ. Νόμισμα Στατιστικής Αξίας: Είναι πάντα προσυμπληρωμένο με την τιμή EUR. Πρόσθετοι κωδικοί καθεστώτος: Συμπληρώνεται με τις τιμές C07, C08, F48, F49 και σύμφωνα με την E.2133/30.06.2021 εγκύκλιο διαταγή. **C07**: Αποστολές ασήμαντης αξίας **C08**: Εμπορεύματα που αποτελούν αντικείμενο αποστολών μεταξύ ιδιωτών. F48:Ειδικό καθεστώς για εξ αποστάσεως πωλήσεις αγαθών (IOSS) F49: Ειδικές ρυθμίσεις για την δήλωση και καταβολή ΦΠΑ κατά την εισαγωγή με απόδοση του φόρου στις τελωνειακές αρχές Κανόνες συμπλήρωσης: Δυνατότητα συμπλήρωσης πολλαπλών εγγραφών. Δεν επιτρέπεται η ταυτόχρονη συμπλήρωση των τιμών F48 και F49. Η τιμή CO7 συμπληρώνεται είτε μόνη της είτε συνδυαστικά με τις τιμές F48 ή F49. Αν συμπληρωθεί η τιμή F48 ή F49, πρέπει να υπάρχει συμπληρωμένη και η τιμή C07. Αν συμπληρωθεί η τιμή CO8, δεν μπορεί να συμπληρωθεί καμία άλλη τιμή. Αν συμπληρωθεί η τιμή CO8 τότε το άθροισμα της Στατιστικής αξίας όλων των ειδών δεν μπορεί να υπερβαίνει τα 45€. Αν συμπληρωθεί η τιμή F48 τότε στο πεδίο «Πρόσθετα φορολογικά στοιχεία» των Βασικών Στοιχείων απαιτείται η συμπλήρωση της τιμής FR5 και ενός έγκυρου IOSS κωδικού. Αν συμπληρωθεί η τιμή F49 τότε στο πεδίο «Πρόσθετα φορολογικά στοιχεία» των Βασικών Στοιχείων απαιτείται η συμπλήρωση της τιμής FR7, ενός έγκυρου ΑΦΜ καθώς και η συμπλήρωση του πεδίου «Αναστολή πληρωμής».

| Υποβολή Διασάφησης Εισαγωγής για Ηλεκ<br>Βασικά Στοιχεία Είδη                                                                                                    | ατρονικό εμπόριο EU - Α - Αξία ≤150€ (Η7) | Ενεργός Συναλλασόμεν                                                                                                    | oç: logistisEnash logistisEnafh (GR045580187) |         | Ενέργειες |
|----------------------------------------------------------------------------------------------------|-------------------------------------------|----------------------------------------------------------------------------------------------------|-----------------------------------------------|---------|-----------|
| Είδη<br>Είδη Εμπ/πα Συσκ. Ειδικέ<br>Μοναδικός Αριθμός Αναφοράς<br>Αποστολής<br>Περιγραφή Εμπορευμάτων<br>Ατέλειας<br>Κωδικός Ατέλειας<br>Γεζοδα Μεταφοράς και Ασφά<br>Νόμισμα |                                           | <ul> <li>&gt;&gt;&gt; + - (max: 999)</li> <li>&gt;&gt;&gt; + - (max: 999)</li> <li>Κωδικός Εμπορεύματος</li> <li>Χώρα Καταγωγής</li> <li>Προτίμηση</li> <li>Καθεστώς</li> <li>Μικτή Μάζα</li> <li>Καθαρή Μάζα</li> <li>Συμπληρωματικές Μονάδες</li> <li>Τιμή Είδους</li> <li>Τδια/Σταποτική Αξία</li> <li>Νόμισμα Σταποτικής Αξίος</li> </ul> | 0000 0000 0000                                |         |           |
| Πρόσθετοι Κωδικοί Καθεστώτος<br>Πρόσθετος Κωδικός<br>Καθεστώτος                                                                                                    |                                           | > >> + - (max : 9)                                                                                                    |                                               | Υποβολή | Акиро     |

Εικόνα 8: Διασάφηση Εισαγωγής Ηλεκτρονικού Εμπορίου /Είδη - Είδη

Η υποενότητα Εμπ/τα / Συσκευασίες (Εικόνα 9) συμπληρώνεται ως εξής:

Εμπορευματοκιβώτια: Δεν συμπληρώνεται.
 Συσκευασίες: Συμπληρώνεται μόνο το πεδίο «Πλήθος δεμάτων» όταν η διασάφηση έχει 1 στίχο.
 Στις διασαφήσεις με πολλούς στίχους, η συμπλήρωση του πεδίου είναι προαιρετική.

| SICISnet Χρήστης: logistisEnasn logistisEnafn (logistis1)                        | Ενεργός Συναλλασόμενος:                                                                | logistisEnasn logistisEnafn (GR045580187 | )       | <u>Αποσύνδεση</u> |
|----------------------------------------------------------------------------------|----------------------------------------------------------------------------------------|------------------------------------------|---------|-------------------|
| Υποβολή Διασάφησης Εισαγωγής για Ηλεκτρονικό εμπόριο EU - Α - Αξία ≤150€ (Η7)    |                                                                                        | <u>^</u> 🤨 1                             | - 0     | Ενέργειες         |
| Βασικά Στοιχεία Είδη                                                             |                                                                                        |                                          |         |                   |
| («« « 1 από 1 » »»)                                                              | + - 🔲 (max : 999)                                                                      |                                          |         |                   |
| Είδη<br>Είδη Εμπ/πα Συσκ. Είδικές Μνείες/Εγγραφα Συναλλασσόμενοι Υπολ. Δασμών Φά | ίρων<br>«« « Κανένα<br>ισκευασία<br>Συσκευασία<br>Σημεία και Αριθμοί<br>Πλήθος Δεμάτων | • (max:99)                               |         |                   |
|                                                                                  |                                                                                        |                                          | Υποβολή | Акиро             |

Εικόνα 9: Διασάφηση Εισαγωγής Ηλεκτρονικού Εμπορίου /Είδη - Εμπορεύματα / Συσκευασίες

Η υποενότητα Ειδικές Μνείες/Πρ. Έγγρ. (Εικόνα 10) συμπληρώνεται ως εξής:

| Ειδικές Μνείες:          | Συμπληρώνεται με μία από τις κατωτέρω τιμές:<br>- <b>ΕСРОΑ</b> : Ταχυδρομική και Αεροπορική μεταφορά (ΕΛΤΑ) |  |  |  |  |
|--------------------------|----------------------------------------------------------------------------------------------------|--|--|--|--|
|                          | - ECPOO: Postal Operator και λοιποί τρόποι μεταφοράς (ΕΛΤΑ)                                                 |  |  |  |  |
|                          | - ECALL: Όλοι οι υπόλοιποι (courier και ιδιώτες)                                                            |  |  |  |  |
|                          | - <b>B2BEC</b> : B2B για E-commerce                                                                         |  |  |  |  |
|                          | - ЕСООО: E-COMMERCE ФПА 0%                                                                                  |  |  |  |  |
|                          | - ЕСОО6: E-COMMERCE ФПА 6%                                                                                  |  |  |  |  |
|                          | - <b>EC013</b> : E-COMMERCE ΦΠΑ 13%                                                                         |  |  |  |  |
|                          | Είναι <u>υποχρεωτική</u> η συμπλήρωση του πεδίου με μία από τις τιμές <b>ΕСРΟΑ</b> ,                        |  |  |  |  |
|                          | ECPOO ή ECALL στα πλαίσια των μηχανογραφικών αλλαγών για την                                                |  |  |  |  |
|                          | εφαρμογή του ICS2.                                                                                          |  |  |  |  |
| Προηγούμενα Παραστατικά: | Συμπληρώνεται υποχρεωτικά ως εξής:                                                                          |  |  |  |  |
|                          |                                                                                                    |  |  |  |  |

- <u>Διασάφηση τύπου Α</u>
  - Όταν στο πεδίο «Ειδικές Μνείες» είναι συμπληρωμένη η τιμή ΕСΡΟΑ, δηλαδή αφορά παραστατικό των ΕΛΤΑ και αεροπορική μεταφορά, είναι υποχρεωτική η συμπλήρωση του πεδίου με το MRN της ENS του νέου διευρωπαϊκού συστήματος ICS2 ως εξής:

| «« « 1 апо 1                                                  | 2 22 +                                 |
|---------------------------------------------------------------|----------------------------------------|
| Προηγούμενα Παραστ                                            | ατικά                                  |
| Κωδ. Παραστατικού<br>MRN<br>Αριθμός Είδους/Στίχου<br>Ποσότητα | X - 355 - 325<br>21 GR040001 34LUAFR 3 |

- 2. Σε όλες τις άλλες περιπτώσεις το πεδίο συμπληρώνεται με το MRN της ENS του ICS1 (ταχυμεταφορές) ή E-TD ή αριθμό ΑΚΛΑ κλπ. Προσοχή: Το πεδίο μπορεί να συμπληρωθεί με Δηλωτικό χωρίς όμως αυτό να έχει ως αποτέλεσμα την πίστωση του τελευταίου, καθώς δεν υπάρχει η σχετική διαλειτουργικότητα.
- <u>Διασάφηση τύπου D</u>

Η συμπλήρωση του πεδίου είναι προαιρετική.

Δικαιολογητικά έγγραφα:
 Συμπληρώνεται με το τιμολόγιο, πιστοποιητικό ή άδεια που αφορά τα εμπορεύματα της διασάφησης. Αν στο πεδίο «Πρόσθετοι κωδικοί καθεστώτος» έχει συμπληρωθεί η τιμή C07, τότε απαιτείται σε ένα τουλάχιστον είδος του παραστατικού η συμπλήρωση ενός «Τύπου εγγράφου» με την τιμή N935.
 Έγγραφα Μεταφοράς:
 Συμπληρώνεται με τον τύπο (πχ. N705=Φορτωτική) και τα στοιχεία αναφοράς του εγγράφου μεταφοράς (πχ. τον AWD για τους ταχυμεταφορείς και το S10 για τα ΕΛΤΑ). Το πεδίο αυτό συμπληρώνεται υποχρεωτικά και θα πρέπει τόσο ο «Τύπος εγγράφου» όσο και ο «Αριθμός εγγράφου» να είναι ίδιος σε όλα τα είδη του παραστατικού.

| 🕄 ICISnet             | Χρήστης: logistisEnasn logistisEnafn (logistis1)               | Ev    | εργός Συναλλασόμενος: logistisEnasn logistisEnafn (GR045580187) | <u>Αποσύνδεση</u> |
|-----------------------|----------------------------------------------------------------|-------|-----------------------------------------------------------------|-------------------|
| Υποβολή Διασάφησης Ε  | ισαγωγής για Ηλεκτρονικό εμπόριο EU - Α - Αξία ≤150€ (Η7)      |       | A 2 - 0                                                         | Ενέργειες         |
| Βασικά Στοιχεία Ε     | 5ŋ                                                             |       |                                                                 |                   |
|                       | <u>«« « 1 anó 1 » »»</u>                                       | +     | -] (max : 999)                                                  |                   |
| Είδη                  |                                                                |       |                                                                 |                   |
| Είδη Εμπ              | na Συσκ. Ειδικές Μνείες/Έγγραφα Συναλλασσόμενοι Υπολ. Δασμών Φ | νόρων | ·                                                               |                   |
|                       | << < Kavéva >>>> + - (max : 99)                                |       | Kavéva >>> + - (max: 99)                                        |                   |
| Ειδικές               |                                                                |       | Πιστοποιητικά/Εγγραφα                                           |                   |
| Ειοικι<br>Άλλα        |                                                                |       | Εγγράφου            Αριθμός            Εγγράφου                 |                   |
|                       |                                                                |       |                                                                 |                   |
|                       | (may · 90)                                                     |       | 📧 🔍 Kavžva 🕞 کې + - 🛄 (max : 99)                                |                   |
| Προηγο                | μενα Παραστατικά                                               |       | Έγγραφα Μεταφοράς                                               |                   |
| Κωδ.<br>Παρο          |                                                                |       | IUTRO<br>EVIDAGINOU<br>Apilguógou<br>Evinariament               |                   |
| ΜRΝ<br>Αριθμ<br>Είδου | λς<br>/Στίχου                                                  |       | - TIDAAO                                                        |                   |
| Ποσό                  | ητα                                                            |       | < 🕹 🕹 🕹 🕹 🕹                                                     |                   |
|                       |                                                                |       | Συμπληρωματικές πληροφορίες                                     |                   |
|                       |                                                                |       | Τύπος<br>Εγγράφου<br>Αρθμός                                     |                   |
|                       |                                                                |       | Ελλραφοη                                                        |                   |
|                       |                                                                |       |                                                                 |                   |
|                       |                                                                |       | VTARALÁ                                                         | Akuoo             |

Εικόνα 10: Διασάφηση Εισαγωγής Ηλεκτρονικού Εμπορίου / Είδη - Ειδικές Μνείες/Εγγραφα

Η υποενότητα *Συναλλασσόμενοι* (Εικόνα 11) συμπληρώνεται όταν δεν έχει συμπληρωθεί η αντίστοιχη ενότητα των Βασικών Στοιχείων.

| 🕄 ICISnet                                         | Χρήστης: logistisEnasn logistisEnafn (lo | igistis1)                       | Ενεργός Συναλλασόμενος: | logistisEnasn logistisEnafn (GR | 045580187) |        | <u>Αποσύνδεση</u> |
|---------------------------------------------------|------------------------------------------|---------------------------------|-------------------------|---------------------------------|------------|--------|-------------------|
| Υποβολή Διασάφησης Εισ                            | αγωγής για Ηλεκτρονικό εμπόριο ΙΜ -      | A - Αξία ≤150€ (H7)             |                         | ۵                               | 0          | 0      | Ενέργειες         |
| Βασικά Στοιχεία Είδη                              |                                          |                                 |                         |                                 |            |        |                   |
|                                                   |                                          | («< ( ) 1 από 1 ) > >>)         | + - (max : 999)         |                                 |            |        |                   |
| Είδη Εμπ/τια                                      | Συσκ. Ειδικές Μνείες/Εγγραφα             | Συναλλασσόμενοι Υπολ. Δασμών Φά | ίρων                    |                                 |            |        |                   |
| Αναγνωριστικός .<br>Επωνυμία<br>Διεύθυνση<br>Πόλη | Δη201ς<br>Δριθμός (EORI)                 | ]]<br><br>Т.К. [                |                         |                                 |            |        |                   |
| Χώρα                                              | · ·                                      |                                 |                         |                                 |            |        |                   |
|                                                   |                                          |                                 |                         |                                 | Yı         | τοβολή | Акиро             |

Εικόνα 11: Διασάφηση Εισαγωγής Ηλεκτρονικού Εμπορίου / Είδη - Συναλλασσόμενοι

Η υποενότητα Υπολ. Δασμών Φόρων (Εικόνα 12) δεν συμπληρώνεται από τον χρήστη. Ο υπολογισμός τρέχει αυτόματα από την εφαρμογή. Δεν υπάρχει υπολογισμός γιατί δεν υπάρχει χρέωση και επομένως υποχρέωση καταβολής φορολογικών επιβαρύνσεων όταν στο πεδίο «Πρόσθετοι κωδικοί Καθεστώτος» έχει συμπληρωθεί η τιμή C08, καθώς και όταν στο πεδίο «Πρόσθετα Φορολογικά Στοιχεία» έχει συμπληρωθεί η τιμή FR5.

| 🕄 ICISnet                               | Χρήστης: logistisEnasn logistisEnafn (logistis1)                    | Ενεργός Συναλλασόμενος: logistisEna | sn logistisEnafn (GR045580187) | <u>Αποσύνδεση</u> |
|-----------------------------------------|---------------------------------------------------------------------|-------------------------------------|--------------------------------|-------------------|
| Υποβολή Διασάφησης Εισα                 | ιγωγής για Ηλεκτρονικό εμπόριο EU - Α - Αξία ≤150€ (Η7)             |                                     | 📩 🥝 🗖 🕖                        | Ενέργειες         |
| Βασικά Στοιχεία Είδη                    |                                                                     |                                     |                                |                   |
|                                         |                                                                     | + - (max : 999)                     |                                |                   |
| Είδη Εμπ/τια<br>Πρόσθετα Στοιχι         | Συσκ. Ειδικές Μνείες/Έγγραφα Συναλλασσόμενοι Υπολ. Δασμών Φι<br>εία | όρων                                |                                |                   |
|                                         | <b>και κανένα</b> »»»                                               | + - (max : 99)                      |                                | 1                 |
| Πρόσθετα Στ<br>Κωδικός Συ<br>Τιμή Συμπλ | οιχεία<br>πληρωματικής Μονάδας                                      |                                     |                                |                   |
|                                         |                                                                     |                                     | Υποβολή                        | Акиро             |

Εικόνα 12: Διασάφηση Εισαγωγής Ηλεκτρονικού Εμπορίου /Υπολογισμός Δασμών και Φόρων

Ο χρήστης αφού συμπληρώσει όλα τα υποχρεωτικά πεδία υποβάλλει τη διασάφηση επιλέγοντας **Υποβολή** από το μενού **Ενέργειες**.

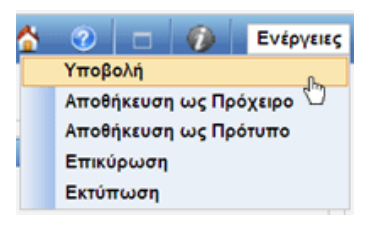

Το σύστημα κάνει αυτόματα επικύρωση των στοιχείων που έχουν υποβληθεί και τα αποστέλλει στο Τελωνείο (μήνυμα (IE15). Η κατάσταση της διασάφησης γίνεται «Υποβλήθηκε».

**ΕΠΙΣΗΜΑΝΣΗ:**Η ενέργεια της επικύρωσης λειτουργεί για τη Διασάφηση Εισαγωγής για το Ηλεκτρονικό Εμπόριο όπως και για την Διασάφηση Εισαγωγής.

Εάν γίνει επιτυχώς η επικύρωση των δεδομένων και υποβληθεί ορθά η διασάφηση, στην οθόνη εμφανίζεται ένα νέο παράθυρο με το LRN της υποβολής.

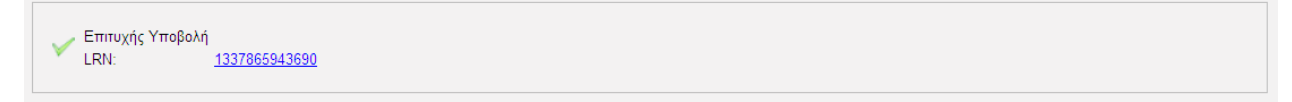

Εικόνα 13: Διασάφηση Εισαγωγής Ηλεκτρονικού Εμπορίου /Επιτυχής Υποβολή

Εάν το Τελωνείο αποδεχθεί την διασάφηση, αποστέλλει μήνυμα **ΙΕ28,** αποδίδεται MRN και η κατάσταση της γίνεται «**Αποδεκτή**».

Εάν το Τελωνείο απορρίψει τη Διασάφηση αποστέλλει το μήνυμα **ΙΕ16** με τους λόγους της απόρριψης και η κατάσταση του παραστατικού γίνεται «**Απορρίφθηκε**».

| -                                                           |                       |                    |           |                       |                  |                     |             |
|-------------------------------------------------------------|-----------------------|--------------------|-----------|-----------------------|------------------|---------------------|-------------|
| Ηλεκτρονική Υποβολή Παραστατικών                            | Αρχική Σελίδα         |                    |           |                       |                  | ۵                   |             |
| Ειδικοί Φόροι Κατανάλωσης 🚽 👻                               |                       |                    |           |                       |                  |                     |             |
| Εισαγωγές                                                   | Ενημερωμένες Κινήσεις | Πληροφορίες Χρήσης |           |                       |                  |                     |             |
| <ul> <li>Διαχείριση ΕΔΕ Εισαγωγής</li> </ul>                | LRN ¢                 | MRN/ARC +          | Τύπος ¢   | Λειτουργική Περιοχή 🕈 | Κατάσταση ¢      | Ενημερώθηκε +       | Ενέργειες 🛊 |
| Αίτηση - Δήλωση Για<br>Εμπορεμματοκιβώτια                   | 1640875028605         |                    | IM-A-1    | Εισαγωγές             | Απορρίφθηκε      | 30-12-2021 16:37:56 | Προβολή     |
| Εκκαθαριστικός Λογαριασμός                                  | 1640872865999         |                    | IM-A-1    | Εισαγωγές             | Απορρίφθηκε      | 30-12-2021 16:01:18 | Προβολή     |
| Ενεργητικής Τελειοποίησης                                   | 1640871326176         | 21GRCO110200006064 | IM-A-1    | Εισαγωγές             | Αποδεκτή         | 30-12-2021 15:50:55 | Προβολή     |
| <ul> <li>ΕΔΕ Άνευ Στατιστικής</li> <li>Εισαγωγής</li> </ul> | 1640861591716         |                    | IM-A-1    | Εισαγωγές             | Απορρίφθηκε      | 30-12-2021 12:54:32 | Προβολή     |
| 👻 e-Αίτηση                                                  | 1640775848837         | 21GRIM110200003549 | ID15 IM-A | Εισαγωγές             | Υπό Απελευθέρωση | 30-12-2021 12:53:10 | Προβολή     |
| <ul> <li>Δελτίο Εισόδου</li> </ul>                          | 1640853796496         | 21GREX110200001377 | IE515     | Εξαγωγές              | Υπό Απελευθέρωση | 30-12-2021 10:53:14 | Προβολή     |

Εικόνα 14: Διασάφηση Εισαγωγής Ηλεκτρονικού Εμπορίου /Ενημερωμένες κινήσεις

#### 1.2 Τροποποίηση Διασάφησης Εισαγωγής Ηλεκτρονικού Εμπορίου (Μήνυμα ΙΕ13)

Μία Διασάφηση Εισαγωγής Ηλεκτρονικού Εμπορίου μπορεί να τροποποιηθεί όταν βρίσκεται σε κατάσταση

- Αποδεκτή
- Αναμονή γνωστοποίησης προσκόμισης εμπορευμάτων στο Τελωνείο (εάν αφορά διασάφηση τύπου D).

Για να μπορέσει ο χρήστης να υποβάλλει αίτημα τροποποίησης μίας Διασάφησης Εισαγωγής για το Ηλεκτρονικό Εμπόριο η οποία έχει υποβάλλει θα πρέπει να ακολουθήσει την παρακάτω διαδικασία:

 Από τον πίνακα ενημερωμένων κινήσεων, επιλέγει το παραστατικό για το οποίο επιθυμεί να τροποποιήσει με το πλήκτρο Προβολή.

| Ενημερωμένες Κινήσ | εις Πληροφορίες Χρήσης |         |                       |                                                                      |                     |                |
|--------------------|------------------------|---------|-----------------------|----------------------------------------------------------------------|---------------------|----------------|
| LRN ¢              | MRN/ARC +              | Τύπος ‡ | Λειτουργική Περιοχή 🛊 | Κατάσταση 🛊                                                          | Ενημερώθηκε 🛊       | Ενέργειες 🛊    |
| 1623750618504      | 1623750618504          | IE14    | Εισαγωγές             | Αποδεκτή                                                             | 15-06-2021 12:51:52 | <u>Προβολή</u> |
| 1623749890688      | 21GRCO110200012229     | CO-A-1  | Εισαγωγές             | Ακυρωθείσα                                                           | 15-06-2021 12:45:57 | <u>Προβολή</u> |
| 1623750296923      | 1623750296923          | IE14    | Εισαγωγές             | Αποδεκτή                                                             | 15-06-2021 12:45:57 | <u>Προβολή</u> |
| 1623749728818      | 21GRCO110200012197     | IM-A-2  | Εισαγωγές             | Ακυρωθείσα                                                           | 15-06-2021 12:45:57 | <u>Προβολή</u> |
| 1623749949737      | 1623749949737          | IE14    | Εισαγωγές             | Απορρίφθηκε                                                          | 15-06-2021 12:44:24 | <u>Προβολή</u> |
| 1623749839636      |                        | IA15    | Εισαγωγές             | Απορρίφθηκε                                                          | 15-06-2021 12:37:31 | <u>Προβολή</u> |
| 1623747361797      | 21GRCO110200012189     | IM-D-2  | Εισαγωγές             | Αναμονή γνωστοποίησης<br>προσκόμισης<br>εμπορευμάτων στο<br>Τελωνείο | 15-06-2021 11:56:10 | Προβολή        |

Εικόνα 15: Διασάφηση Εισαγωγής Ηλεκτρονικού Εμπορίου / Τροποποίηση

 Στην συνέχεια, για να μεταβεί στην οθόνη διόρθωσης επιλέγει από το μενού Ενέργειες Υποβολή Διόρθωσης.

| 🕄 ICISnet                                  | Χρήστης: logistisEnasn logistisEnafn (logistis1)                                     | Ενεργός Συναλλασόμενος                                                        | : logistisEnasn logistisEnafn (GR045580187)                      | <u>Αποσύνδεση</u> |
|--------------------------------------------|--------------------------------------------------------------------------------------|-------------------------------------------------------------------------------|------------------------------------------------------------------|-------------------|
| Εισαγωγές: Διασάφηση Εια                   | σαγωγής για Ηλεκτρονικό εμπόριο (e₋commerce): Συναλλαγ                               | ή                                                                             | 👌 📀                                                              | Ενέργειες         |
| Συναλλαγή                                  |                                                                                      |                                                                               | Εκτύπωση                                                         | ing a c           |
| MRN<br>LRN<br>Τύπος Μηνύματος<br>Κατάσταση | 21GRC0110200012170<br>1623746496905<br>ΙΕ15<br>Αναμονή γνωστοποίησης προσκόμισης εμπ | Ημινία Υποβολής<br>Ημινία Ενημέρωσης Κατάστασης<br>ΕΟRI/TIN<br>Κωδικός Χρήστη | 2021-06-15 11:41<br>2021-06-15 11:41<br>GR045580187<br>logistis1 | μησης             |
|                                            |                                                                                      |                                                                               | Ap                                                               | χειοθέτηση        |
| Προβολή Συναλλαγής                         |                                                                                      |                                                                               |                                                                  | »                 |
| Ιστορικό Συναλλαγής                        |                                                                                      |                                                                               |                                                                  | »                 |

Εικόνα 16: Διασάφηση Εισαγωγής Ηλεκτρονικού Εμπορίου /Υποβολή Διόρθωσης

3. Αφού συμπληρώσει όλες τις επιθυμητές διορθώσεις επιλέγει Υποβολή από το μενού Ενέργειες.

| 🕄 ICISnet                                                                                                    | Χρήστης: logistisEnasn logistisEnafn (logistis1)                               | Ενεργός Συναλλασόμε                                                                                       | ενος: logistisEnasn logistisEnafn (GF | R045580187) <u>Αποσύνδεσ</u>                                 |
|----------------------------------------------------------------------------------------------------|--------------------------------------------------------------------------------|----------------------------------------------------------------------------------------------------|---------------------------------------|--------------------------------------------------------------|
| Μεταβολή Διασάφησης Εισ<br>Βασικά Στοιχεία Είδη<br>Θέσεις Διασάφησης<br>Ημ/νία Καταχώρησης<br>Ημ/νία Αποδοχής<br>Είδη<br>UCR | αγωγής για Ηλεκτρονικό εμπόριο ΙΜ - D - 150€< Αξία ≤ 1.000€<br>Συναλλασσόμενοι | Ένδειξη αν το ΕΔΕ αφορά<br>Εμπορευματοκιβώτιο<br>Νόμισμα<br>Συνολικό Ποσό Τιμολογίου<br>Συντελ. Ισοτιμίας | 1 ▼<br>EUR ▼ [EUR] Eupώ<br>600        | <ul> <li>Το το το το το το το το το το το το το το</li></ul> |
| LRN<br>Κωδ. Χώρας Αποστολι                                                                                                   | 1623746496905                                                                  | Τρόπος Μεταφοράς στα Σύνορα<br>Τρόπος Εσωτερικής Μεταφοράς                                                | 4 [4] Αεροπορική με                   | εταφορά                                                      |

Εικόνα 17: Διασάφηση Εισαγωγής Ηλεκτρονικού Εμπορίου /Υποβολή Διόρθωσης

 Αφού γίνουν επιτυχώς όλοι οι απαραίτητοι έλεγχοι επικύρωσης από το σύστημα, αποστέλλεται στο Τελωνείο το αίτημα διόρθωσης (μήνυμα IE13) και εμφανίζεται μήνυμα επιτυχούς υποβολής.

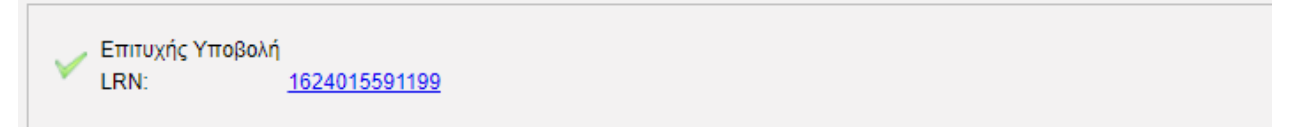

Εικόνα 18: Διασάφηση Εισαγωγής Ηλεκτρονικού Εμπορίου /Επιτυχής Υποβολή Διόρθωσης

Εφόσον, η υποβολή είναι έγκυρη τότε πραγματοποιείται αυτόματη αποδοχή του αιτήματος διόρθωσης και αποστέλλεται το σχετικό μήνυμα **IEO4**. Είναι δυνατή η αποστολή πολλών αιτημάτων τροποποίησης. Αν η υποβολή δεν είναι έγκυρη, ο υποβάλλων ενημερώνεται για την απόρριψη του αιτήματος τροποποίησης με σχετικό μήνυμα **IEO5**.

## 1.3 Ακύρωση Διασάφησης Εισαγωγής για το Ηλεκτρονικό Εμπόριο (Μήνυμα ΙΕ14)

Μία Διασάφηση Εισαγωγής για το Ηλεκτρονικό Εμπόριο μπορεί να ακυρωθεί από το συναλλασσόμενο όταν βρίσκεται σε κατάσταση:

- Αποδεκτή
- Λήξη Αναστολής
- **Οριστικοποιημένο** (εφόσον δεν είναι πληρωμένες οι οφειλές)
- Αναμονή γνωστοποίησης προσκόμισης των εμπορευμάτων στο Τελωνείο (εάν αφορά διασάφηση τύπου D).

Για να μπορέσει ο συναλλασσόμενος να υποβάλλει ένα Αίτημα Ακύρωσης για μία ή περισσότερες Διασαφήσεις Εισαγωγής για το Ηλεκτρονικό Εμπόριο θα πρέπει να ακολουθήσει την παρακάτω διαδικασία:

1. Από το μενού Εισαγωγές, Μαζική Ακύρωση Διασάφησης Εισαγωγής για Ηλεκτρονικό εμπόριο (ecommerce), επιλέγει Υποβολή Μαζικής Ακύρωσης Διασάφησης Εισαγωγής για Ηλεκτρονικό εμπόριο (ecommerce).

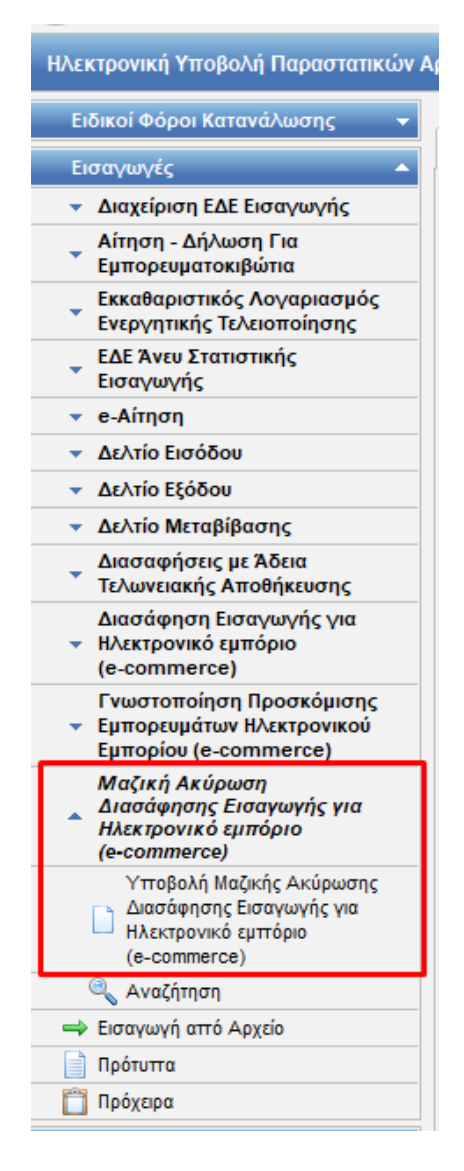

Εικόνα 19: Διασάφηση Εισαγωγής Ηλεκτρονικού Εμπορίου / Ακύρωση

 Το σύστημα μεταβαίνει στην οθόνη εισαγωγής του/των παρασταστικού/κων που ο χρήστης επιθυμεί να υποβάλλει Αίτημα Ακύρωσης η οποία αποτελείται από την παρακάτω καρτέλα:

| 🕄 ICISnet                                                                                                   | <b>Χρήστης:</b> logistisEnasn logistisEnafn (logistis1) | Ενεργός Συναλλασόμενος: logistisEnash logistisEnafn (GR045580187) | <u>5εση</u> |
|----------------------------------------------------------------------------------------------------|---------------------------------------------------------|-------------------------------------------------------------------|-------------|
| Ακύρωση Διασάφησης Εια                                                                                      | ιαγωγής για Ηλεκτρονικό εμπόριο (e-commerce)            | 📩 💿 🗖 🚯 Evépyi                                                    | ιες         |
| Αίτημα Ακύρωσης                                                                                             |                                                         |                                                                   |             |
| Βασικά Στοιχεία                                                                                             |                                                         |                                                                   |             |
| Ημ/νία Αιτήματος Ακύ<br>Αιτία Ακύρωσης<br>LRN<br>Τελωνείο Εισόδου<br>Χώρα<br>Περιοχή<br>Τελωνείο<br>Κωδικός | ipωσης 18-06-2021                                       | (max : 99)           Παραστατικό           Αριθμός Αναφοράς       |             |
|                                                                                                    |                                                         | Υποβολή Άκυρα                                                     |             |

Εικόνα 20: Διασάφηση Εισαγωγής Ηλεκτρονικού Εμπορίου / Αίτημα Ακύρωσης

3. Αφού συμπληρώσει όλα τα υποχρεωτικά πεδία επιλέγει Υποβολή από το μενού Ενέργειες.

Τα υποχρεωτικά πεδία είναι: «Αιτία Ακύρωσης», «Τελωνείο Εισόδου» και το «Παραστατικό». Το τελευταίο πεδίο είναι πολλαπλών επιλογών και ο χρήστης μπορεί να συμπληρώσει μέχρι 99 παραστατικά Η7 προς ακύρωση.

| τημα Ακύρωσης                                                                                                    | Υποβολή<br>Αποθήκευση ως Πρόχειρο<br>Επικύρωση                                                                                                    |
|----------------------------------------------------------------------------------------------------|----------------------------------------------------------------------------------------------------|
| Βασικά Στοιχεία           Ημ/νία Αιτήματος Ακύρωσης         18-06-2021           Απία Ακύρωσης         comments           LRN         1624024897182 | Εκτύπωση           ε         1 από 1         > >>>>         + • • • (max : 99)           Παραστατικό         Αριθμός Αναφοράς         21GRCO110200013927 |
| Χώρα         ~~         ~           Περιοχή         ~         ~           Τολωνείο         ~         ~           Κωδικός         GR001102         ~ |                                                                                                    |

Εικόνα 21: Διασάφηση Εισαγωγής Ηλεκτρονικού Εμπορίου /Ακύρωση – Υποβολή Ακύρωσης

Με την υποβολή του αιτήματος ακύρωσης, το σύστημα, αφού κάνει όλους τους απαραίτητους ελέγχους επικύρωσης, αποστέλλει στο Τελωνείο το μήνυμα **ΙΕ14** και ενημερώνει το χρήστη για την επιτυχή υποβολή.

| Επιτυχής Υποβολή<br>LRN: <u>1624024897182</u> |  |
|-----------------------------------------------|--|
|-----------------------------------------------|--|

Εικόνα 22: Διασάφηση Εισαγωγής Ηλεκτρονικού Εμπορίου /Ακύρωση – Επιτυχής Υποβολή Ακύρωσης

4. Μετά την επιτυχή υποβολή το αίτημα μεταβαίνει σε κατάσταση **Υπό επικύρωση** και από το Τελωνείο αποστέλλεται το μήνυμα **IE09** 

| LRN ¢                | MRN ¢         | Τύπος Δήλωσης <b>‡</b> | Κατάσταση \$          | Ημ/νία Υποβολής ‡   | Ημ/νία Ενημέρωσης Κατάστασης 🕶 | Κωδικός Χρήστη <b>‡</b> | EORI/TIN +  |
|----------------------|---------------|------------------------|-----------------------|---------------------|--------------------------------|-------------------------|-------------|
| <u>1624024897182</u> | 1624024897182 | IE14                   | Υπό επικύρωση<br>(VA) | 18-06-2021 17:03:09 | 18-06-2021 17:03:09            | logistis1               | GR045580187 |

| ICISne                                    | Χρήστης: logistisEnasn log                             | gistisEnafn (lo | gistis1)                                   | Ενεργός Συναλλασόμενος                         | : logistisEnasn lo                                             | gistisEnafn (GR045580187) |                | <u>Αποσύνδεση</u> |
|-------------------------------------------|--------------------------------------------------------|-----------------|--------------------------------------------|------------------------------------------------|----------------------------------------------------------------|---------------------------|----------------|-------------------|
| Ξισαγωγές: Ακύρωση                        | Διασάφησης Εισαγωγής για Η                             | λεκτρονικό      | εμπόριο (e-commerce): Συναλλαγή            |                                                |                                                                | 4                         | 0              | Ενέργειες         |
| Συναλλαγή                                 |                                                        |                 |                                            |                                                |                                                                |                           |                |                   |
| MRN<br>LRN<br>Τύπος Μηνύματο<br>Κατάσταση | 162402489711<br>162402489711<br>ς ΙΕ14<br>Υπό επικύρως | 32<br>32<br>7η  | Ημ/νία Υ<br>Ημ/νία Ε<br>ΕΟRI/ΤΙ<br>Κωδικός | ποβολής<br>νημέρωσης Κατάστασης<br>Ν<br>Χρήστη | 2021-06-18 17:0<br>2021-06-18 17:0<br>GR045580187<br>logistis1 | 33<br>33                  |                |                   |
|                                           |                                                        |                 |                                            |                                                |                                                                |                           | Aρ             | οχειοθέτηση       |
| Προβολή Συναλλαγής                        |                                                        |                 |                                            |                                                |                                                                |                           |                | «                 |
| Αποστολέας Μηνύματ                        | τος                                                    | TRADER.GF       | t.                                         |                                                |                                                                |                           |                |                   |
| Παραλήπτης Μηνύμα                         | τος                                                    | NIA.GR          |                                            |                                                |                                                                |                           |                |                   |
| Ώρα Προπαρασκευής                         |                                                        | 1701            |                                            |                                                |                                                                |                           |                |                   |
| Ταυτότητα Μηνύματος                       | ç                                                      | 1624024897      | 182                                        |                                                |                                                                |                           |                |                   |
| Τύπος Μηνύματος                           |                                                        | IE14A           |                                            |                                                |                                                                |                           |                |                   |
| Βασικά Στοιχεία                           |                                                        | Ηυ/νία Αιτήι    | ιατος Ακύρωσης 20                          | 210618                                         |                                                                |                           |                |                   |
|                                           |                                                        | Αιτία Ακύρω     | σης ca                                     | mments                                         |                                                                |                           |                |                   |
|                                           |                                                        | LRN             | 16                                         | 24024897182                                    |                                                                |                           |                |                   |
| Παραστατικό                               |                                                        | Παραστατικ      | ό Αριθμός Αναφοράς                         | GRCO110200013927                               |                                                                |                           |                |                   |
| Τελωνείο Υποβολής                         |                                                        | Κωδικός         | G                                          | R001102                                        |                                                                |                           |                |                   |
| Ιστορικό Συναλλαγής                       |                                                        |                 |                                            |                                                |                                                                |                           |                | *                 |
| Εγγραφή                                   | Τύπος Μηνύματος 4                                      | ,<br>,          | Ημ/νία Παραλαβής ≑                         | Κωδικός Χρή                                    | στη <b>‡</b>                                                   | Εξέλιξη Συναλ             | λαγής <b>‡</b> |                   |
| 1                                         | IE09                                                   |                 | 18-06-2021 17:03:09                        |                                                |                                                                | Υπό επικύρωση             |                |                   |
| 2                                         | IE14                                                   |                 | 18-06-2021 17:03:09                        | logistis1                                      |                                                                | Υποβλήθηκε                |                |                   |
| <b>4</b>                                  | 1617                                                   |                 | 10 00 2021 11.03.03                        | iogistia i                                     |                                                                | 1 uopuloike               |                |                   |

Εικόνα 23: Διασάφηση Εισαγωγής Ηλεκτρονικού Εμπορίου /Ακύρωση – Επιτυχής Υποβολή Αιτήματος Ακύρωσης,

5. Εάν το αίτημα γίνει αποδεκτό από το Τελωνείο τότε αποστέλλει θετικό μήνυμα **ΙΕΟ9** και το αίτημα μεταβαίνει σε κατάσταση **Αποδεκτή**.

| ICISne            | Χρήστης: logistisEna    | sn logistisEnafn (logistis1)   |                    | Ενεργός Συναλλασόμενο    | : logistisEnasn logistisEna | afn (GR045580187) | Αποσύνδ      |
|-------------------|-------------------------|--------------------------------|--------------------|--------------------------|-----------------------------|-------------------|--------------|
| ιγωγές: Ακύρωση   | Διασάφησης Εισαγωγής γ  | να Ηλεκτρονικό εμπόριο (e-comn | ierce): Συναλλαγή  |                          |                             | ۵                 | ② Ενέργει    |
| ναλλαγή           |                         |                                |                    |                          |                             |                   |              |
| MRN               | 1624024                 | 897182                         | Hµ/vío             | α Υποβολής               | 2021-06-18 17:03            |                   |              |
| LRN               | 1624024                 | 897182                         | Hµ/vío             | α Ενημέρωσης Κατάστασης  | 2021-06-18 17:05            |                   |              |
| Τύπος Μηνύματο    | ίματος ΙΕ14<br>Αποδεκτή |                                | EORI               | TIN                      | GR045580187                 |                   |              |
| Κατάσταση         |                         |                                | Κωδικ              | Κωδικός Χρήστη logistis1 |                             |                   |              |
|                   |                         |                                |                    |                          |                             |                   | Αρχειοθέτηση |
| βολή Συναλλαγής   |                         |                                |                    |                          |                             |                   |              |
| τοστολέας Μηνύμα  | ος                      | TRADER.GR                      |                    |                          |                             |                   |              |
| αραλήπτης Μηνύμα  | τος                     | NIA.GR                         |                    |                          |                             |                   |              |
| ρα Προπαρασκευής  |                         | 1701                           |                    |                          |                             |                   |              |
| αυτότητα Μηνύματο | ;                       | 1624024897182                  |                    |                          |                             |                   |              |
| ύπος Μηνύματος    |                         | IE14A                          |                    |                          |                             |                   |              |
| ασικά Στοιχεία    |                         | Ημ/νία Αιτήματος Ακύρωσης      |                    | 20210618                 |                             |                   |              |
|                   |                         | Αιτία Ακύρωσης                 |                    | comments                 |                             |                   |              |
|                   |                         | LRN                            |                    | 1624024897182            |                             |                   |              |
| αραστατικό        |                         | Παραστατικό Αριθμός Αναφορά    | ;                  | 21GRCO110200013927       |                             |                   |              |
| ελωνείο Υποβολής  |                         | Κωδικός                        |                    | GR001102                 |                             |                   |              |
| ορικό Συναλλαγής  |                         |                                |                    |                          |                             |                   |              |
| Εγγραφή           | Τύπος Μηνύμα            | τος <b>≑</b> Ημ/νία            | Παραλαβής <b>‡</b> | Κωδικός Χρι              | στη <b>‡</b>                | Εξέλιξη Συναλλα   | γής <b>≑</b> |
|                   | IE09                    | 18-06-2021 17:0                | 5:43               |                          | Αποδει                      | κτή               |              |
|                   | IE09                    | 18-06-2021 17:03               | 3:09               |                          | Υπό ετ                      | τικύρωση          |              |
|                   | IE14                    | 18-06-2021 17:0                | 3:09               | logistis1                | Υποβλ                       | . '<br>ήθηκε      |              |
|                   | 1                       |                                |                    | -                        |                             |                   |              |

κόνα 24: Διασάφηση Εισαγωγής Ηλεκτρονικού Εμπορίου /Ακύρωση-Αίτημα Ακύρωσης Αποδεκτό

6. Εάν το αίτημα δεν γίνει αποδεκτό από το Τελωνείο τότε αποστέλλει αρνητικό μήνυμα **ΙΕΟ9** και το αίτημα μεταβαίνει σε κατάσταση **Απορρίφθηκε**.

| 🖲 ICISnet                                  | Χρήστης: logistisEnasn logistisEnafn (l               | ogistis1)                       | Ενεργός Συναλλασόμενος:                                     | logistisEnasn logi                                               | stisEnafn (GR045580187) |        | <u>Αποσύνδεση</u> |
|--------------------------------------------|-------------------------------------------------------|---------------------------------|-------------------------------------------------------------|------------------------------------------------------------------|-------------------------|--------|-------------------|
| Εισαγωγές: Ακύρωση Α                       | Διασάφησης Εισαγωγής για Ηλεκτρονικό                  | εμπόριο (e-commerce): Συναλλαγή |                                                             |                                                                  | 4                       | 2      | Ενέργειες         |
| Συναλλαγή                                  |                                                       |                                 |                                                             |                                                                  |                         |        |                   |
| MRN<br>LRN<br>Τύπος Μηνύματος<br>Κατάσταση | 1624005331951<br>1624005331951<br>ΙΕ14<br>Απορρίφθηκε | Нµ/мі<br>Нµ/мі<br>ЕОRI<br>Кобі  | α Υποβολής<br>α Ενημέρωσης Κατάστασης<br>/TIN<br>κός Χρήστη | 2021-06-18 11:37<br>2021-06-18 16:37<br>GR045580187<br>logistis1 |                         |        |                   |
|                                            |                                                       |                                 |                                                             |                                                                  |                         | Ap     | χειοθέτηση        |
| Προβολή Συναλλαγής                         |                                                       |                                 |                                                             |                                                                  |                         |        | *                 |
| Ιστορικό Συναλλαγής                        |                                                       |                                 |                                                             |                                                                  |                         |        | «                 |
| Εγγραφή                                    | Τύπος Μηνύματος <b>‡</b>                              | Ημ/νία Παραλαβής ≑              | Κωδικός Χρήα                                                | στη ÷                                                            | Εξέλιξη Συναλλ          | αγής ‡ |                   |
| 1                                          | IE09                                                  | 18-06-2021 16:37:47             |                                                             | F                                                                | πορρίφθηκε              |        |                   |
| 2                                          | IE09                                                  | 18-06-2021 11:37:49             |                                                             | ١                                                                | πό επικύρωση            |        |                   |
| 3                                          | IE14                                                  | 18-06-2021 11:37:49             | logistis1                                                   | ١                                                                | (ποβλήθηκε              |        |                   |

Εικόνα 25: Διασάφηση Εισαγωγής Ηλεκτρονικού Εμπορίου /Ακύρωση-Μη αποδεκτό Αίτημα Ακύρωσης

7. Εάν το αίτημα γίνει αποδεκτό από το Τελωνείο τότε η/οι διασάφηση/σεις τις οποίες συμπεριελάμβανε το αίτημα ακύρωσης μεταβαίνει/νουν σε κατάσταση Ακυρωθείσα.

| υγές: Διασάφη                               | ιση Εισαγωγής για Ηλεκτρονικό εμπόρι                   | ο (e-commerce): Συναλλαγή                                                               |                    |                                                  | 📩 🕜 Evi                                              |
|---------------------------------------------|--------------------------------------------------------|-----------------------------------------------------------------------------------------|--------------------|--------------------------------------------------|------------------------------------------------------|
| λλαγή                                       |                                                        |                                                                                         |                    |                                                  |                                                      |
| MRN                                         | 21GRC01102000001                                       | 66                                                                                      | Ημ/νία Υποβολής 20 |                                                  |                                                      |
| Τύπος Μηνύματ                               | ηνύματος                                               |                                                                                         | EORI/TIN           | GR045580187                                      |                                                      |
|                                             |                                                        |                                                                                         |                    |                                                  |                                                      |
| βολή Συναλλαγ                               | ńs                                                     |                                                                                         |                    |                                                  | Αρχειοθέτ                                            |
| βολή Συναλλαγ<br>ρικό Συναλλαγή             | ńc                                                     |                                                                                         |                    |                                                  | Αρχειοθέ                                             |
| 3ολή Συναλλαγ<br>οικό Συναλλαγή<br>Εγγραφή  | ής<br>ις<br>Τύπος Μηνύματος ÷                          | Ημ/νία Παραλαβής ≑                                                                      | Κωδικός Χι         | νήστη ≑                                          | Αρχαοθέ<br>Εξέλιξη Συναλλαγής ¢                      |
| 3ολή Συναλλαγ<br>οικό Συναλλαγή<br>Εγγραφή  | ής<br>ις<br>Τύπος Μηνύματος ≎<br>ΙΕ09                  | Ημ/νία Παραλαβής +<br>12-06-2021 23:16:32                                               | Κωδικός Χι         | <b>ήστη ÷</b><br>Ακυρωθε                         | Αρχαοθέ<br>Εξέλιξη Συναλλαγής +<br>είσα              |
| 3ολή Συναλλαγή<br>ρικό Συναλλαγή<br>Εγγραφή | ής<br>ις<br>ΙΕΟ9<br>ΙΕΟ9<br>ΙΕΟ9                       | Ημ/νία Παραλαβής +<br>12-06-2021 23:16:32<br>11-06-2021 22:01:13                        | Κωδικός Χι         | <b>νήστη ÷</b><br>Ακυρωθε<br>Υπό Ακύ             | Αρχαοθέ<br>Εξέλιξη Συναλλαγής ÷<br>είσα<br>ρωση      |
| βολή Συναλλαγή<br>ρικό Συναλλαγή<br>Εγγραφή | ής<br><b>Τύπος Μηνύματος φ</b><br>IE09<br>IE09<br>IE28 | Ημινία Παραλαβής +<br>12-06-2021 23:16:32<br>11-06-2021 22:01:13<br>31-05-2021 14:26:05 | Κωδικός Χι         | <b>νήστη ÷</b><br>Ακυρωθε<br>Υπό Ακύ<br>Αποδεκτι | Αρχαοθέ<br>Εξέλιξη Συναλλαγής ÷<br>είσα<br>ρωση<br>ή |

Εικόνα 26: Διασάφηση Εισαγωγής Ηλεκτρονικού Εμπορίου /Ακύρωση-Ακυρωθείσα

 Εάν το αίτημα δεν γίνει αποδεκτό από το Τελωνείο τότε η/οι διασάφηση/σεις τις οποίες συμπεριελάμβανε το αίτημα ακύρωσης μεταβαίνει/νουν στην προγενέστερη κατάσταση Αποδεκτή, Λήξη Αναστολής, Οριστικοποιημένο ή Αναμονή γνωστοποίησης προσκόμισης των εμπορευμάτων στο Τελωνείο.

| ICISne                                                          | Χρήστης: logistisEnasn logistisEnafn                    | (logistis1)                        | Ενεργός Συναλλασόμενος:                                   | logistisEnasn logistisE                                          | nafn (GR045580187) |        | <u>Αποσύνδεσ</u> |
|-----------------------------------------------------------------|---------------------------------------------------------|------------------------------------|-----------------------------------------------------------|------------------------------------------------------------------|--------------------|--------|------------------|
| ισαγωγές: Διασάφη                                               | ση Εισαγωγής για Ηλεκτρονικό εμπόριο (                  | e-commerce): Συναλλαγή             |                                                           |                                                                  | 6                  | 0      | Ενέργειες        |
| Συναλλαγή                                                       |                                                         |                                    |                                                           |                                                                  |                    |        |                  |
| ΜRΝ<br>LRΝ<br>Τύπος Μηνύματα<br>Κατάσταση<br>Προβολή Συναλλαγής | 21GRC0110200013943<br>1624026231465<br>ΙΕ15<br>Αποδεκτή | Ημ/νία<br>Ημ/νία<br>ΕΟΡΙ/<br>Κωδικ | ι Υποβολής<br>ι Ενημέρωσης Κατάστασης<br>ΤΙΝ<br>ός Χρήστη | 2021-06-18 17:23<br>2021-06-18 17:46<br>GR045580187<br>logistis1 |                    | Αρ     | χειοθέτηση<br>»  |
| Εγγραφή                                                         | Τύπος Μηνύματος +                                       | Ημ/νία Παραλαβής ▲                 | Κωδικός Χρήα                                              | τη <b>≑</b>                                                      | Εξέλιξη Συναλλα    | ιγής ŧ |                  |
| 1                                                               | IE15                                                    | 18-06-2021 17:23:59                | logistis1                                                 | Υποβ                                                             | βλήθηκε            |        |                  |
| 2                                                               | IE28                                                    | 18-06-2021 17:24:00                |                                                           | Αποδ                                                             | <b>Σεκτή</b>       |        |                  |
| <u>3</u>                                                        | IE09                                                    | 18-06-2021 17:34:44                |                                                           | Υπό                                                              | Ακύρωση            |        |                  |
| <u>4</u>                                                        | IE09                                                    | 18-06-2021 17:35:38                |                                                           | Αποδ                                                             | δεκτή              |        |                  |

Εικόνα 27: Διασάφηση Εισαγωγής Ηλεκτρονικού Εμπορίου /Ακύρωση-Αίτημα Ακύρωσης Μη Αποδεκτό

**ΣΗΜΕΙΩΣΗ:** Εάν ένα αίτημα ακύρωσης δεν γίνει αποδεκτό, ο χρήστης έχει τη δυνατότητα να υποβάλλει νέο αίτημα.

#### 1.4 Κατάσταση «Υπό Έλεγχο» (Μήνυμα ΙΕ60)

Όταν μία διασάφηση είναι σε κατάσταση «**Αποδεκτή**» (αφού έχει σταλεί μήνυμα **IE15** και έχει παραληφθεί μήνυμα **IE28)**, υπάρχει πιθανότητα να δρομολογηθεί για έλεγχο. Στην περίπτωση αυτή αποστέλλεται από το Τελωνείο το μήνυμα **IE60** (Υπό Έλεγχο) το οποίο πληροφορεί το χρήστη ότι η διασάφηση έχει δρομολογηθεί για έλεγχο εγγράφων ή φυσικό έλεγχο από το Τελωνείο.

| Εγγραφή | Τύπος Μηνύματος ≑ | Ημ/νία Παραλαβής <b>≑</b> | Κωδικός Χρήστη <b>‡</b> | Εξέλιξη Συναλλαγής <b>‡</b> |  |  |  |  |
|---------|-------------------|---------------------------|-------------------------|-----------------------------|--|--|--|--|
| 1       | IE60              | 15-06-2021 10:00:20       |                         | Υπό Έλεγχο                  |  |  |  |  |
| 2       | IE28              | 15-06-2021 09:55:54       |                         | Αποδεκτή                    |  |  |  |  |
| 3       | IE15              | 15-06-2021 09:55:47       | logistis1               | Υποβλήθηκε                  |  |  |  |  |
|         |                   |                           |                         |                             |  |  |  |  |

Εικόνα 28: Διασάφηση Εισαγωγής Ηλεκτρονικού Εμπορίου /Ιστορικό Συναλλαγής Κίνηση «Υπό Έλεγχο»

#### 1.5 Κατάσταση «Υπό Πληρωμή» (Μήνυμα ΙΕ80)

Μία Διασάφηση Εισαγωγής Ηλεκτρονικού Εμπορίου μπορεί να βρεθεί σε κατάσταση «Υπό Πληρωμή» όταν έχει ποσά προς είσπραξη, δεν έχει συμπληρωθεί κωδικός αναστολής και

- ενώ βρίσκεται σε κατάσταση «Αποδεκτή» δρομολογηθεί από τον Επόπτη του Τελωνείου «Κατά Δήλωση»
- ενώ βρίσκεται σε κατάσταση «Υπό Έλεγχο» ολοκληρωθεί η διαδικασία του ελέγχου και αποθηκευτούν τα αποτελέσματα από τον αρμόδιο ελεγκτή.

| <b>ICISnet</b>                             | Χρήστης: logistisEnasn logistisEnafn (lo                   | ogistis1)                     | Ενεργός Συναλλασόμενος:                                   | logistisEnasn lo                                               | gistisEnafn (GR045580187) |        | <u>Αποσύνδεση</u> |
|--------------------------------------------|------------------------------------------------------------|-------------------------------|-----------------------------------------------------------|----------------------------------------------------------------|---------------------------|--------|-------------------|
| Εισαγωγές: Διασάφησι                       | η Εισαγωγής για Ηλεκτρονικό εμπόριο (e                     | -commerce): Συναλλαγή         |                                                           |                                                                | ۵                         | 0      | Ενέργειες         |
| Συναλλαγή                                  |                                                            |                               |                                                           |                                                                |                           |        |                   |
| MRN<br>LRN<br>Τύπος Μηνύματος<br>Κατάσταση | 21GRC0110200013919<br>1624016354188<br>ΙΕ15<br>Υπό Πληρωμή | ΗμΛ<br>ΗμΛ<br>ΕΟΓ             | νία Υποβολής<br>νία Ενημέρωσης Κατάστασης<br>Ικιός Χρήστη | 2021-06-18 14:3<br>2021-06-18 15:2<br>GR045580187<br>logistis1 | 39<br>21                  |        |                   |
|                                            |                                                            |                               |                                                           |                                                                |                           | Αρ     | χειοθέτηση        |
| Προβολή Συναλλαγής                         |                                                            |                               |                                                           |                                                                |                           |        | »                 |
| Ιστορικό Συναλλαγής                        |                                                            |                               |                                                           |                                                                |                           |        | æ                 |
| Εγγραφή                                    | Τύπος Μηνύματος <b>‡</b>                                   | Ημ/νία Παραλαβής <del>‡</del> | Κωδικός Χρήσ                                              | στη <b>‡</b>                                                   | Εξέλιξη Συναλλα           | τγής ¢ |                   |
| 1                                          | IE80                                                       | 18-06-2021 15:21:58           |                                                           |                                                                | Υπό Πληρωμή               |        |                   |
| 2                                          | IE28                                                       | 18-06-2021 14:39:22           |                                                           |                                                                | Αποδεκτή                  |        |                   |
| 3                                          | IE15                                                       | 18-06-2021 14:39:21           | logistis1                                                 |                                                                | Υποβλήθηκε                |        |                   |

Εικόνα 29: Διασάφηση Εισαγωγής Ηλεκτρονικού Εμπορίου /Ιστορικό Συναλλαγής Κίνηση «Υπό Πληρωμή»

#### 1.6 Κατάσταση «Οριστικοποιημένο/Εισαγωγή Επιτρέπεται» (Μήνυμα ΙΕ29)

Μία Διασάφηση Εισαγωγής Ηλεκτρονικού Εμπορίου μπορεί να βρεθεί σε κατάσταση «Οριστικοποιημένο»

- όταν ενώ βρίσκεται σε κατάσταση «Αποδεκτή» και δεν υπάρχουν ποσά προς είσπραξη, δρομολογείται «Κατά δήλωση» από τον Επόπτη του Τελωνείου.
- όταν ενώ βρίσκεται σε κατάσταση «Υπό Έλεγχο» και δεν υπάρχουν ποσά προς είσπραξη, ολοκληρωθεί ο έλεγχος και αποθηκευτούν τα αποτελέσματα ελέγχου από τον αρμόδιο ελεγκτή.
- όταν ενώ βρίσκεται σε κατάσταση «Υπό Πληρωμή» εξοφληθούν οι φορολογικές επιβαρύνσεις και επικυρωθεί η συναλλαγή από το ταμείο.

| 🖲 ICISnet                                  | Χρήστης: logistisEnasn logistisEnafn (l                             | ogistis1)                         | Ενεργός Συναλλασόμενος:                                   | logistisEnasn lo                                               | gistisEnafn (GR045580187) |       | <u>Αποσύνδεση</u> |
|--------------------------------------------|---------------------------------------------------------------------|-----------------------------------|-----------------------------------------------------------|----------------------------------------------------------------|---------------------------|-------|-------------------|
| Εισαγωγές: Διασάφησι                       | η Εισαγωγής για Ηλεκτρονικό εμπόριο (e                              | -commerce): Συναλλαγή             |                                                           |                                                                | ۵                         | 0     | Ενέργειες         |
| Συναλλαγή                                  |                                                                     |                                   |                                                           |                                                                |                           |       |                   |
| MRN<br>LRN<br>Τύπος Μηνύματος<br>Κατάσταση | 21GRC0110200012427<br>1623845035187<br>ΙΕ15<br>Εισαγωγή Επιτρέπεται | Ημ/νίς<br>Ημ/νίς<br>ΕΟΡΙ<br>Κωδικ | ι Υποβολής<br>ι Ενημέρωσης Κατάστασης<br>ΤΙΝ<br>ός Χρήστη | 2021-06-16 15:0<br>2021-06-16 15:0<br>GR045580187<br>logistis1 | 4<br>6                    |       |                   |
|                                            |                                                                     |                                   |                                                           |                                                                |                           | Αp    | χειοθέτηση        |
| Προβολή Συναλλαγής                         |                                                                     |                                   |                                                           |                                                                |                           |       | »                 |
| Ιστορικό Συναλλαγής                        |                                                                     |                                   |                                                           |                                                                |                           |       | æ                 |
| Εγγραφή                                    | Τύπος Μηνύματος ‡                                                   | Ημ/νία Παραλαβής <del>\$</del>    | Κωδικός Χρήσ                                              | <del>στη</del> ¢                                               | Εξέλιξη Συναλλα           | γής ŧ |                   |
| 1                                          | IE29                                                                | 16-06-2021 15:06:10               |                                                           |                                                                | Εισαγωγή Επιτρέπεται      |       |                   |
| 2                                          | IE28                                                                | 16-06-2021 15:04:01               |                                                           |                                                                | Αποδεκτή                  |       |                   |
| 3                                          | IE15                                                                | 16-06-2021 15:04:01               | logistis1                                                 |                                                                | Υποβλήθηκε                |       |                   |

Εικόνα 30: Διασάφηση Εισαγωγής Ηλεκτρονικού Εμπορίου /Προβολή Ιστορικού Κίνηση «Οριστικοποιημένο/Εισαγωγή Επιτρέπεται»

#### 1.7 Κατάσταση « Μη Αποδεκτή Εισαγωγή» (Μήνυμα ΙΕ51)

Όταν το παραστατικό βρίσκεται σε κατάσταση «Υπό Έλεγχο» και ο ελεγκτής καταχωρήσει αποτέλεσμα ελέγχου Β1 Σημαντικές Διαφορές, η εφαρμογή αποστέλλει στο συναλλασσόμενο το μήνυμα ΙΕ51 «Μη Αποδεκτή Εισαγωγή».

Η κατάσταση «Μη Αποδεκτή Εισαγωγή» είναι τελική κατάσταση του παραστατικού και δεν μπορεί να μεταβληθεί.

| 🖲 ICISnet                                 | Χρήστης: logistisEnasn logistisEnafn ( | logistis1)                |                      | Ενεργός Συναλλασόμενος:         | logistisEnasn lo         | gistisEnafn (GR045580187) |        | <u>Αποσύνδεση</u> |
|-------------------------------------------|----------------------------------------|---------------------------|----------------------|---------------------------------|--------------------------|---------------------------|--------|-------------------|
| Εισαγωγές: Διασάφησι                      | ι Εισαγωγής για Ηλεκτρονικό εμπόριο (ε | e-commerce): Συναλλαγή    |                      |                                 |                          | ۵                         | 0      | Ενέργειες         |
| Συναλλαγή                                 |                                        |                           |                      |                                 |                          |                           |        |                   |
| MRN<br>LRN                                | 21GRCO110200021778<br>1624541546406    |                           | Ημ/νία Υ<br>Ημ/νία Ε | ποβολής<br>νημέρωσης Κατάστασης | 2021-06-24 16:3          | 2                         |        |                   |
| Τύπος Μηνύματος<br>Κατάσταση              | ΙΕ15<br>Μή Αποδεκτή Εισαγωγή           |                           | EORI/TII<br>Κωδικός  | Ν<br>Χρήστη                     | GR045580187<br>logistis1 |                           |        |                   |
|                                           |                                        |                           |                      |                                 |                          |                           | Αρ)    | (ειοθέτηση        |
| Προβολη Συναλλαγης<br>Ιστορικό Συναλλαγής |                                        |                           |                      |                                 |                          |                           |        | ×                 |
| Εγγραφή                                   | Τύπος Μηνύματος +                      | Ημ/νία Παραλαβής <b>≑</b> |                      | Κωδικός Χρήσ                    | τη <b>≑</b>              | Εξέλιξη Συναλλα           | ιγής + |                   |
| 1                                         | IE51                                   | 24-06-2021 16:37:16       |                      |                                 |                          | Μή Αποδεκτή Εισαγωγή      |        |                   |
| 2                                         | IE60                                   | 24-06-2021 16:35:50       |                      |                                 |                          | Υπό Έλεγχο                |        |                   |
| 3                                         | IE28                                   | 24-06-2021 16:32:31       |                      |                                 |                          | Αποδεκτή                  |        |                   |
| 4                                         | IE15                                   | 24-06-2021 16:32:31       |                      | logistis1                       |                          | Υποβλήθηκε                |        |                   |

Εικόνα 31: Διασάφηση Εισαγωγής Ηλεκτρονικού Εμπορίου /« Μη Αποδεκτή Εισαγωγή»

#### 1.8 Κατάσταση «Τακτοποιημένο» (Μήνυμα ΙΕ80)

Μία Διασάφηση Εισαγωγής Ηλεκτρονικού Εμπορίου μεταβαίνει στην τελική κατάσταση **«Τακτοποιημένο»** όταν δεν υπάρχουν εντολές πληρωμής σε εκκρεμότητα. Στην περίπτωση αυτή το σύστημα αποστέλλει το μήνυμα **ΙΕ80** «**Τακτοποιημένο**».

| ICIDIE                                         | Χρήστης: logistisEnasn logistisEn                             | afn (logistis1)                                                                                            |                                           | Ενεργός Συναλλασόμενος                              | : logistisEnasn l                                            | ogistisEnafn (GR04558                                                    | 0187)                   |                                 | <u>Απο</u>        |
|------------------------------------------------|---------------------------------------------------------------|----------------------------------------------------------------------------------------------------|-------------------------------------------|-----------------------------------------------------|--------------------------------------------------------------|--------------------------------------------------------------------------|-------------------------|---------------------------------|-------------------|
| γωγές: Διασάφι                                 | <b>ηση Εισαγωγής για Ηλεκτρονικό εμπό</b> ρ                   | ιο (e-commerce): Συναλλαγή                                                                                 |                                           |                                                     |                                                              |                                                                          |                         | 0                               | Ενέ               |
| αλλαγή                                         |                                                               |                                                                                                    |                                           |                                                     |                                                              |                                                                          |                         |                                 |                   |
| MRN<br>LRN<br>Τύπος Μηνύματ<br>Κατάσταση       | 21GRC01102000123<br>1623758441513<br>ος ΙΕ15<br>Τακτοποιημένο | 01                                                                                                    | Ημ/νία Ν<br>Ημ/νία Ε<br>ΕΟRI/Π<br>Κωδικόσ | (ποβολής<br>Ενημέρωσης Κατάστασης<br>ΙΝ<br>ς Χρήστη | 2021-06-15 16:<br>2021-06-17 00:<br>GR045580187<br>logistis1 | :06<br>:12                                                               |                         |                                 |                   |
|                                                |                                                               |                                                                                                    |                                           |                                                     |                                                              |                                                                          |                         | Αŗ                              | οχει <b>ο</b> θέτ |
| βολή Συναλλαγή<br>ρικό Συναλλαγής              | \$                                                            |                                                                                                    |                                           |                                                     |                                                              |                                                                          |                         | Ap                              | οχειοθέτ          |
| βολή Συναλλαγή<br>ρικό Συναλλαγής<br>Εγγραφή   | ς<br>:<br>Τύπος Μηνύματος <b>\$</b>                           | Ημ/νία Παραλαβ                                                                                             | iής <b>‡</b>                              | Κωδικός Χρήι                                        | στη <b>≑</b>                                                 | Εξέλιξη                                                                  | Συναλλ                  | Α<br>αγής <b>‡</b>              | οχει <b>ο</b> θέτ |
| βολή Συναλλαγή<br>ρικό Συναλλαγής<br>Εγγραφή   | ς<br>:<br>Τύπος Μηνύματος #<br>1Ε80                           | Ημ/νία Παραλαβ<br>17-06-2021 00:12:32                                                                      | iής <del>\$</del>                         | Κωδικός Χρήι                                        | στη <del>¢</del>                                             | Εξέλιξη<br>Τακτοποιημένο                                                 | Συναλλι                 | Α¢<br>αγής <b>‡</b>             | οχειοθέτ          |
| βολή Συναλλαγή<br>ορικό Συναλλαγής<br>Εγγραφή  | ς<br>Τύπος Μηνύματος ¢<br>ΙΕ80<br>ΙΕ29                        | Ημ/νία Παραλαβ<br>17-06-2021 00:12:32<br>16-06-2021 10:58:08                                               | iής ¢                                     | Κωδικός Χρήι                                        | στη <b>≑</b>                                                 | Εξέλιξη<br>Τακτοποιημένο<br>Εισαγωγή Επιτρέπε                            | <b>Συναλλ</b> ι<br>εται | Αρ                              | Dχειοθέτ          |
| ιβολή Συναλλαγή<br>ορικό Συναλλαγής<br>Εγγραφή | ς<br>Τύπος Μηνύματος #<br>1Ε80<br>1Ε29<br>1Ε80                | Ημ/νία Παραλαβ<br>17-06-2021 00:12:32<br>16-06-2021 10:58:08<br>16-06-2021 07:42:32                        | iής <del>‡</del>                          | Κωδικός Χρήι                                        | στη <b>≑</b>                                                 | Εξέλιξη<br>Τακτοποιημένο<br>Εισαγωγή Επιτρέπε<br>Υπό Πληρωμή             | <b>Συναλλ</b> ι<br>εται | <u>Α</u> ρ<br>αγής <b>¢</b>     | οχειοθέτι         |
| υβολή Συναλλαγή<br>ορικό Συναλλαγής<br>Εγγραφή | ς<br>Τύπος Μηνύματος #<br>1Ε80<br>1Ε29<br>1Ε80<br>1Ε28        | Ημ/νία Παραλαβ<br>17-06-2021 00:12:32<br>16-06-2021 10:58:08<br>16-06-2021 07:42:32<br>15-06-2021 16:06:25 | iής <b>‡</b>                              | Κωδικός Χρήι                                        | στη +                                                        | Εξέλιξη<br>Τακτοποιημένο<br>Εισαγωγή Επιτρέπε<br>Υπό Πληρωμή<br>Αποδεκτή | Συναλλι                 | Α <sub>Γ</sub><br>αγής <b>‡</b> | οχειοθέτ          |

Εικόνα 32: Διασάφηση Εισαγωγής Ηλεκτρονικού Εμπορίου /Ιστορικό Συναλλαγής Κίνησης «Τακτοποιημένο»

| 1.9 | Πίνακας Ενεργειών - | Διασάφησης | Εισαγωγής για | το Ηλεκτρονικό | Εμπόριο |
|-----|---------------------|------------|---------------|----------------|---------|
| -   |                     |            |               |                |         |

| Ενέργειες                               | Καταστάσεις                |
|-----------------------------------------|----------------------------|
| Υποβολή ΙΕ15                            | Υποβλήθηκε                 |
| Λἡψη ΙΕ16                               | Απορρίφθηκε                |
| Λἡψη ΙΕ28                               | Αποδεκτή                   |
| Υποβολή Διόρθωσης (ΙΕ13)                | Υπό Τροποποίηση            |
| Λἡψη ΙΕ05 μετἁ απὀ υποβολἡ              | Επιστρέφει στην πρότερη    |
| Διόρθωσης                               | κατάσταση                  |
| Λήψη ΙΕ04 μετά από υποβολή<br>Διόρθωσης | Αποδεκτή                   |
| Υποβολἡ ΙΕ14                            | Υπό Ακύρωση                |
| Λἡψη ΙΕ09 Θετικό                        | Ακυρωθείσα                 |
| Λἡψη ΙΕ09 Αρνητικὀ                      | Επιστροφή στην πρότερη     |
|                                         | κατάσταση                  |
| Λἡψη ΙΕ29                               | Εισαγωγή Επιτρέπεται       |
| Λἡψη ΙΕ51                               | Δεν Επιτρέπεται η Εισαγωγή |
| Λἡψη ΙΕ60                               | Υπό Έλεγχο                 |
| Λἡψη ΙΕ80 «Υπὀ Πληρωμἡ»                 | Υπό Πληρωμή                |
| Λήψη ΙΕ80 «Τακτοποιημένο»               | Τακτοποιημένο              |

# 2. ΓΝΩΣΤΟΠΟΙΗΣΗ ΠΡΟΣΚΟΜΙΣΗΣ ΕΜΠΟΡΕΥΜΑΤΩΝ ΗΛΕΚΤΡΟΝΙΚΟΥ ΕΜΠΟΡΙΟΥ

#### 2.1 Υποβολή Γνωστοποίησης Προσκόμισης Εμπορευμάτων Ηλεκτρονικού Εμπορίου (Μήνυμα ΙΖ15)

Για να μπορέσει ο συναλλασσόμενος να υποβάλλει μία διασάφηση Προσκόμισης Εμπορευμάτων Ηλεκτρονικού Εμπορίου θα πρέπει να ακολουθήσει την παρακάτω διαδικασία:

Από το μενού Εισαγωγές, Γνωστοποίηση Προσκόμισης Εμπορευμάτων Ηλεκτρονικού Εμπορίου, επιλέγει Υποβολή Γνωστοποίησης Προσκόμισης Εμπορευμάτων Ηλεκτρονικού Εμπορίου.

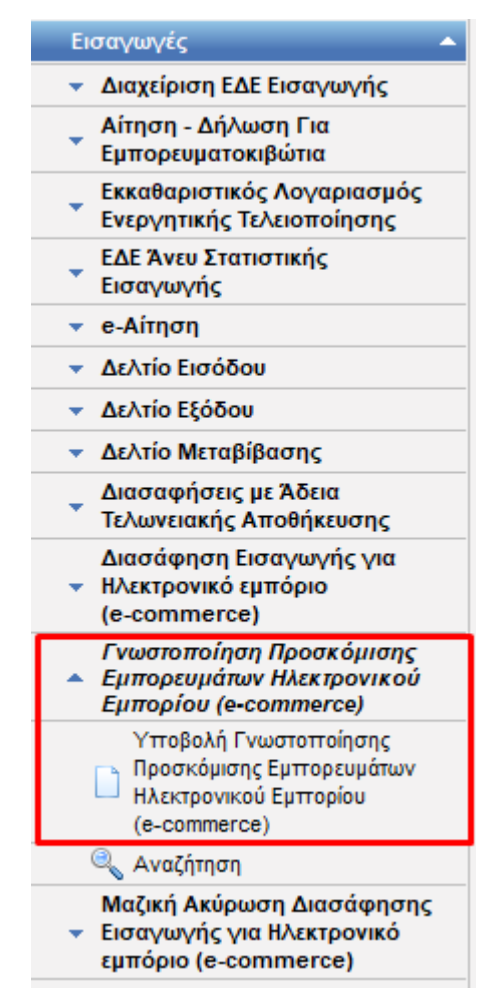

Εικόνα 33: Επιλογή Διασάφησης Γνωστοποίησης Προσκόμισης Εμπορευμάτων Ηλεκτρονικού Εμπορίου

Το σύστημα μεταβαίνει στην οθόνη εισαγωγής των στοιχείων της Διασάφησης Γνωστοποίησης Προσκόμισης Εμπορευμάτων Ηλεκτρονικού Εμπορίου η οποία αποτελείται από τις παρακάτω ενότητες:

- Βασικά Στοιχεία
- ICS2

Η ενότητα Βασικά Στοιχεία περιλαμβάνουν 2 υποενότητες:

- Θέσεις Διασάφησης
- Συναλλασσόμενοι

Η υποενότητα Θέσεις Διασάφησης (Εικόνα 35) συμπληρώνεται ως εξής:

| LRN:                                           | Συμπληρώνεται αυτόματα από την εφαρμογή με δυνατότητα<br>μεταβολής από τον χρήστη. Είναι μοναδικό.                                                                                       |
|------------------------------------------------|----------------------------------------------------------------------------------------------------|
| Κωδ. Συμφωνηθείσας Τοποθεσίας<br>εμπορευμάτων: | Αφορά τις αποθήκες (προσωρινής εναπόθεσης/αποταμίευσης<br>/ελεύθερες ζώνες) που βρίσκονται τα εμπορεύματα και<br>συμπληρώνεται με τον ανάλογο κωδικό από την σχετική λίστα               |
| Συμφωνηθείσα Τοποθεσία:                        | που προκύπτει αν ο χρήστης πατήσει το βελάκι του πεδίου.<br>Συμπληρώνεται αυτόματα από την εφαρμογή με την περιγραφή<br>του Κωδικού Συμφωνηθείσας τοποθεσίας του προηγούμενου<br>πεδίου. |
| Μεταφορικό Μέσο που διέρχεται τα σύνορα:       | Συμπληρώνεται η ταυτότητα του μεταφορικού μέσου που                                                                                                    |

Πληροφορία Ζ3:

διέρχεται τα εξωτερικά σύνορα της ΕΕ. Είναι προαιρετικό πεδίο. Συμπληρώνεται με μία από τις παρακάτω τιμές:

- [1]: Ταχυδρομικά αεροπορικά Προσκόμιση μόνο Master
   ENS για σκοπούς ICS2 χωρίς διασάφηση προάφιξης τύπου D
- [2]: Ταχυδρομικά αεροπορικά διασάφηση προάφιξης τύπου
   D Προσκόμιση διασαφήσεων τύπου D και master MRN
   ICS2 ταυτόχρονα
- [3]: Προσκόμιση όλων των άλλων περιπτώσεων e-commerce τύπου D

Επομένως, η τιμή **1** χρησιμοποιείται για να υποδηλώσει ότι το IZ15 υποβάλλεται για την γνωστοποίηση προσκόμισης μίας ENS ICS2, η τιμή **2** όταν το IZ15 υποβάλλεται όταν ο συναλλασσόμενος γνωστοποιεί την άφιξη τόσο μίας ENS, όσο και μιας ή πολλών διασαφήσεων Η7 τύπου D ταυτόχρονα, ενώ η τιμή **3** χρησιμοποιείται όταν το IZ15 αφορά μόνο την γνωστοποίηση άφιξης διασαφήσεων Η7 τύπου D.

Συμπληρώνεται με τα MRN των διασαφήσεων Η7 που ο συναλλασσόμενος θέλει να γνωστοποιήσει την άφιξή τους. Είναι πεδίο πολλαπλών εγγραφών και μπορούν να υποβληθούν μέχρι 999 παραστατικά. Το πεδίο συμπληρώνεται ως εξής:

|                                                                              | « 1 από 1 » »» + - 🔲 (max : 999) |
|------------------------------------------------------------------------------|----------------------------------|
| Ιροηγούμενα Π                                                                | αραστατικά                       |
| Κωδ.<br>Παραστατικού<br>MRN<br>Αριθμός<br>Είδους/Στίχου<br>E-commerce<br>MRN | Z VM V<br>21GRC0110200005043     |

Τελωνείο Πρώτης Εισόδου:

Τελωνείο Υποβολής:

Συμπληρώνεται με τον κωδικό του τελωνείου της πρώτης εισόδου του μεταφορικού μέσου στην Ένωση.

Συμπληρώνεται με τον κωδικό του τελωνείου που υποβάλλεται το μήνυμα της γνωστοποίησης προσκόμισης.

| SICISnet Χρήστης: logistisEnasn logistisEnafn (logistis1)                                                                                                    | <b>Ενεργός Συναλλασόμενος:</b> logistisEnasn logistisEnafn (GR045580187)                                     | Αποσύνδεσ |
|----------------------------------------------------------------------------------------------------|----------------------------------------------------------------------------------------------------|-----------|
| Υποβολή Γνωστοποίησης Προσκόμισης Εμπορευμάτων Ηλεκτρονικού Εμπορίου                                                                                                    | ▲ ② □ ◎                                                                                                    | Ενέργειες |
| Βασικά Στοιχεία         ICS2           Θέσεις Διασάφησης         Συναλλασσόμενοι           LRN         1624350254409           Κωδ. Συμφωνηθείσας Τοποθεσίας         •           Συμφωνηθείσας Τοποθεσίας         • | Τελωνείο Προσκόμισης<br>Χώρα ································                                                |           |
| Ταυτότητα       Πληροφορία Ζ3       (max : 999)                                                                                                    | Τελωνείο Υποβολής           Χώρα            Περιοχή         ~           Τελωνείο         ~           Κωδικός |           |
|                                                                                                    |                                                                                                    |           |
|                                                                                                    | Υποβολή                                                                                                    | Акиро     |

Εικόνα 34: Γνωστοποίησης Προσκόμισης Εμπορευμάτων Ηλεκτρονικού Εμπορίου /Βασικά Στοιχεία - Θέσεις Διασάφησης

#### Προηγούμενα Παραστατικά:

Η υποενότητα Συναλλασσόμενοι (Εικόνα 36) συμπληρώνεται ως εξής:

| Αντιπρόσωπος:                              | Συμπληρώνεται με το EORI και την ιδιότητα του |
|--------------------------------------------|-----------------------------------------------|
|                                            | αντιπροσώπου, μόνο όταν αυτός είναι πρόσωπο   |
|                                            | διαφορετικό από το πρόσωπο που προσκομίζει τα |
|                                            | εμπορεύματα στο τελωνείο.                     |
| Πρόσωπο που προσκομίζει τα εμπορεύματα στο | Συμπληρώνεται με το EORI του προσώπου που     |
| τελωνείο:                                  | προσκομίζει τα εμπορεύματα στο τελωνείο.      |

| 🕄 ICISnet                                                                                  | Χρήστης: logistisEnasn logistisEnafn (logistis1) | Ενεργός Συναλλασόμενος: logistisEnasn logis                                      | isEnafn (GF | R045580 | 187) |        | <u>Αποσύνδεση</u> |
|--------------------------------------------------------------------------------------------|--------------------------------------------------|----------------------------------------------------------------------------------|-------------|---------|------|--------|-------------------|
| Υποβολή Γνωστοποίησης Ι                                                                    | Ίροσκόμισης Εμπορευμάτων Ηλεκτρονικού Εμπορίου   |                                                                                  | 6           | 3       |      | 0      | Ενέργειες         |
| Βασικά Στοιχεία ICS2<br>Θέσεις Διασάφησης<br>Αντιπρόσωπος<br>Αναγνωριστικός Αρ<br>Ιδιότητα | Συναλλασσόμενοι<br>θμός (EORI)                   | Πρόσωπο που προσκομίζει τα εμπορεύματα στο Τελω<br>Αναγνωριστικός Αριθμός (EORI) | veio        |         |      |        |                   |
|                                                                                            |                                                  |                                                                                  |             |         | Υπ   | τοβολή | Акиро             |

Εικόνα 35: Γνωστοποίησης Προσκόμισης Εμπορευμάτων Ηλεκτρονικού Εμπορίου/Βασικά Στοιχεία - Συναλλασσόμενοι

Η ενότητα ICS2 (Εικόνα 37) συμπληρώνεται ως εξής:

Υποδοχέας: Συμπληρώνεται με το EORI του Υποδοχέα. Είναι προαιρετικό πεδίο.

**ICS2 MRN:** Συμπληρώνεται υποχρεωτικά με το MRN της ENS ICS2 για την οποία πρέπει να γνωστοποιηθεί η άφιξή της. Το πεδίο απαιτείται να είναι συμπληρωμένο όταν το πεδίο «Πληροφορία Z3» έχει την τιμή 1 ή 2.

Αποστολή: Συμπληρώνεται με τον αριθμό και τον τύπο (πχ. C665) του House Consignment. Είναι πεδίο πολλαπλών εγγραφών και μπορούν να υποβληθούν μέχρι και 999 HC που ανήκουν στο MRN της ENS που έχει συμπληρωθεί στο πεδίο «ICS2 MRN». Αν το πεδίο είναι κενό, τότε η γνωστοποίηση προσκόμισης γίνεται για όλα τα HC της ENS. Διαφορετικά η γνωστοποίηση γίνεται μόνο για τα HC που αναφέρονται στο πεδίο αυτό.

| 🕄 ICISnet             | <b>Χρήστης:</b> logistisEnasn logistisEnafn (logistis1) |       | Ενεργός Συναλλασόμενος: logistisEnasn logistisEnafn (GR045580187) | <u>Αποσύνδεση</u> |
|-----------------------|---------------------------------------------------------|-------|-------------------------------------------------------------------|-------------------|
| Υποβολή Γνωστοποίησης | Προσκόμισης Εμπορευμάτων Ηλεκτρονικού Εμπορίου          |       | 📩 🥑 🗖 🧭                                                           | Ενέργειες         |
| Βασικά Στοιχεία ICS2  |                                                         |       |                                                                   |                   |
| Υποδοχέας             |                                                         | IC S2 | GROUP                                                             |                   |
| Αριθμός αναγνώριση:   |                                                         |       | S2 MRN (max : 999) Aποστολή Aναγνωριστικός Αριθμός                |                   |
|                       |                                                         |       | Υποβολή                                                           | Акиро             |

Εικόνα 36: Γνωστοποίησης Προσκόμισης Εμπορευμάτων Ηλεκτρονικού Εμπορίου/ICS2

Ο χρήστης αφού συμπληρώσει όλα τα υποχρεωτικά πεδία, όπως αυτά ορίζονται στην Ε.2133/30.06.2021, μπορεί να υποβάλλει τη διασάφηση επιλέγοντας **Υποβολή** από το μενού **Ενέργειες**.

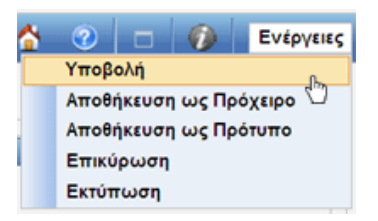

Το σύστημα κάνει αυτόματα επικύρωση των στοιχείων που έχουν υποβληθεί και τα αποστέλλει στο Τελωνείο (μήνυμα (**IZ15**). Η κατάσταση της διασάφησης γίνεται «**Υποβλήθηκε**».

ΕΠΙΣΗΜΑΝΣΗ:Η ενέργεια της επικύρωσης λειτουργεί για τη Διασάφηση Γνωστοποίηση Προσκόμισης Εμπορευμάτων Ηλεκτρονικού Εμπορίου όπως και για την Διασάφηση Εισαγωγής.

Εάν γίνει επιτυχώς η επικύρωση των δεδομένων και υποβληθεί ορθά η διασάφηση, στην οθόνη εμφανίζεται ένα νέο παράθυρο με το LRN της υποβολής.

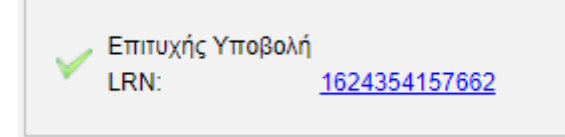

Εικόνα 37: Διασάφηση Εισαγωγής Ηλεκτρονικού Εμπορίου /Επιτυχής Υποβολή

Εάν το Τελωνείο αποδεχθεί την διασάφηση, αποστέλλει μήνυμα **ΙΖ28** καιι αποδίδεται MRN στη διασάφηση και η κατάσταση της γίνεται «**Αποδεκτή**».

| γωγες. Ι νωστοι                               | ποίηση Προσκόμια | <b>της Εμπορευμάτων Η</b> λ | λεκτρονικού Εμπορίου (         | e-commerce): Συναλλ         | αγή                   |                   |                       | â       | 2                   | Ενέρ    |
|-----------------------------------------------|------------------|-----------------------------|--------------------------------|-----------------------------|-----------------------|-------------------|-----------------------|---------|---------------------|---------|
| αλλαγή                                        |                  |                             |                                |                             |                       |                   |                       |         |                     |         |
| MRN                                           |                  | 21GRCO11020001398           | 6                              | Ημ/νία Υ                    | 'ποβολής              | 2021-06-22 12:    | 30                    |         |                     |         |
| LRN                                           |                  | 1624354157662               |                                | Ημ/νία Ε                    | ενημέρωσης Κατάστασης | 2021-06-22 13:    | 56                    |         |                     |         |
| Τύπος Μηνύματα                                | ος               | IZ15                        |                                | EORI/TI                     | N                     | GR045580187       |                       |         |                     |         |
| Κατάσταση                                     |                  | Αποδεκτή                    |                                | Κωδικός                     | Χρήστη                | logistis1         |                       |         |                     |         |
|                                               |                  |                             |                                |                             |                       |                   |                       |         | Αρ                  | χειοθέτ |
| βολή Συναλλαγής<br>ρικό Συναλλαγής            | ¢                |                             |                                |                             |                       |                   |                       |         | Αρ                  | χειοθέτ |
| βολή Συναλλαγής<br>ρικό Συναλλαγής<br>Εγγραφή | ς<br>:<br>Τύπο   | ς Μηνύματος ‡               | Ημ/νία Π                       | αραλαβής 🗲                  | Κωδικός Χρ            | ήστη <del>‡</del> | Εξέλιξη Ι             | Συναλλα | Αρ<br>¤γής <b>≑</b> | χειοθέτ |
| βολή Συναλλαγής<br>ρικό Συναλλαγής<br>Εγγραφή | ς<br>:<br>ΙΖ28   | ς Μηνύματος <b>†</b>        | Ημ/νία Π<br>22-06-2021 13:56:4 | αραλαβής <del>\$</del><br>2 | Κωδικός Χρ            | ήστη <del>+</del> | Εξέλιξη λ<br>Αποδεκτή | Συναλλο | Αρ<br><b>τγής ≑</b> | χειοθέτ |

Εικόνα 38: Διασάφηση Εισαγωγής Ηλεκτρονικού Εμπορίου /Αποδεκτή - Απόδοση MRN

Εάν το Τελωνείο απορρίψει τη Διασάφηση αποστέλλει το μήνυμα **ΙΖ16** με τους λόγους της απόριψης και η κατάσταση του παραστατικού γίνεται «**Απορρίφθηκε**».

**Προσοχή**! Η Διασάφηση Γνωστοποίησης Προσκόμισης Εμπορευμάτων Ηλεκτρονικού Εμπορίου δεν μπορεί να μεταβληθεί, αλλά ούτε και να ακυρωθεί.